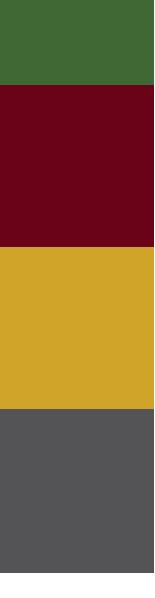

# Manual SIOUT Hidrelétricas

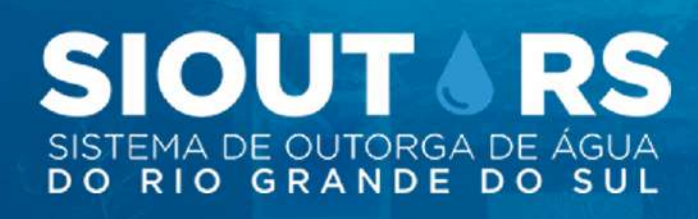

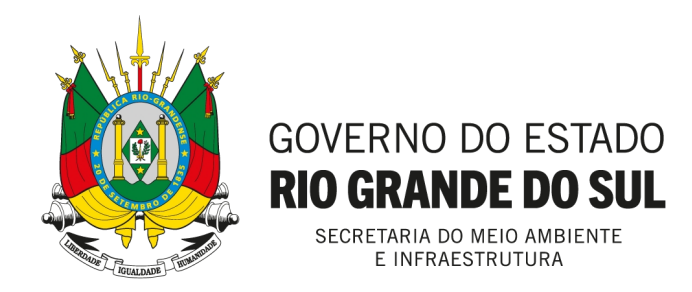

#### Secretaria do Meio Ambiente e Infraestrutura Departamento de Gestão de Recursos Hídricos e Saneamento Divisão de Outorga

26 de Outubro de 2021

# Conteúdo

| 1 | Intr | odução  |                                                   | 4  |
|---|------|---------|---------------------------------------------------|----|
|   | 1.1  | Sistem  | a de Outorga de Água do Rio Grande do Sul - SIOUT | 4  |
| 2 | Cad  | astro d | e Pessoa                                          | 6  |
|   | 2.1  | Identif | ìcação                                            | 6  |
|   | 2.2  | Pessoa  | física                                            | 6  |
|   | 2.3  | Pessoa  | jurídica                                          | 8  |
| 3 | Cad  | astro d | e uso da água                                     | 9  |
|   | 3.1  | Usuári  | o de água                                         | 10 |
|   |      | 3.1.1   | Meu cadastro                                      | 10 |
|   |      | 3.1.2   | Cadastro para outro usuário de água               | 10 |
|   | 3.2  | Localiz | zação                                             | 11 |
|   |      | 3.2.1   | Proprietário/posseiro                             | 11 |
|   |      | 3.2.2   | Não proprietário/posseiro                         | 12 |
|   | 3.3  | Interve | enção                                             | 15 |
|   |      | 3.3.1   | Cadastro apenas da barragem                       | 15 |
|   |      | 3.3.2   | Informações específicas da intervenção            | 16 |
|   |      | 3.3.3   | Cadastro do canal de adução                       | 17 |

|   |      | 3.3.4    | Empreendimentos sem barramento                                                    | 19 |
|---|------|----------|-----------------------------------------------------------------------------------|----|
|   | 3.4  | Geo .    |                                                                                   | 20 |
|   | 3.5  | Finalic  | lades                                                                             | 23 |
|   | 3.6  | Conclu   | usão                                                                              | 25 |
| 4 | Soli | citação  | de reserva de disponibilidade hídrica                                             | 26 |
|   | 4.1  | Inform   | nações adicionais                                                                 | 26 |
|   |      | 4.1.1    | Processo                                                                          | 26 |
|   |      | 4.1.2    | Dados do responsável técnico do projeto                                           | 27 |
|   |      | 4.1.3    | Declaração de ausência de conflito com lindeiros (vizinhos)                       | 27 |
|   |      | 4.1.4    | Localização próxima aos limites de propriedade(s) de terceiros                    | 28 |
|   |      | 4.1.5    | Localização em terras de terceiros                                                | 28 |
|   |      | 4.1.6    | Proximidade com estradas e rodovias                                               | 29 |
|   |      | 4.1.7    | Localização na faixa de domínio ou na faixa <i>non aedificandi</i> de uma estrada | 29 |
|   |      | 4.1.8    | Licenciamento ambiental                                                           | 29 |
|   | 4.2  | Aprov    | eitamento hidrelétrico                                                            | 30 |
|   |      | 4.2.1    | Caracterização do aproveitamento                                                  | 31 |
|   |      | 4.2.2    | Área de drenagem incremental                                                      | 32 |
|   |      | 4.2.3    | Conclusão                                                                         | 33 |
| 5 | Aju  | ste de i | nconsistências                                                                    | 34 |
|   | 5.1  | Cadas    | tro do uso de água                                                                | 35 |
|   | 5.2  | Solicit  | ação de RDH ou outorga                                                            | 37 |
|   | 5.3  | Docum    | nentos formalizados                                                               | 38 |
|   | 5.4  | Justifie | cativa                                                                            | 39 |

| 6 | Soli | citação de outorga                                    | 41 |
|---|------|-------------------------------------------------------|----|
|   | 6.1  | Informações adicionais                                | 42 |
|   |      | 6.1.1 Dados do responsável técnico pelo projeto       | 42 |
|   | 6.2  | Licenciamento Ambiental                               | 43 |
|   | 6.3  | Aproveitamento hidrelétrico                           | 43 |
|   | 6.4  | Conclusão                                             | 43 |
| 7 | Upl  | oad de documentos                                     | 44 |
| 8 | Ate  | ndendo a condicionantes                               | 47 |
|   | 8.1  | Instruções para cadastro de estações na ANA para CGHs | 50 |
| 9 | Flux | kogramas                                              | 51 |
|   | 9.1  | Usuário de água                                       | 52 |
|   | 9.2  | Localização                                           | 53 |
|   | 9.3  | Intervenção                                           | 55 |
|   | 9.4  | Geo                                                   | 56 |
|   | 9.5  | Finalidades                                           | 57 |
|   | 9.6  | Cadastro da adução                                    | 58 |
|   | 9.7  | Informações adicionais                                | 59 |
|   | 9.8  | Aproveitamento hidrelétrico                           | 60 |
|   | 9.9  | Formalização de documentos                            | 61 |

# Capítulo 1

# Introdução

Este documento é um guia de cadastro do Sistema de Outorga de Água do Rio Grande do Sul – SIOUT RS para empreendimentos hidrelétricos. Através deste guia, o usuário terá uma visão geral do funcionamento do sistema, fluxos e procedimentos para o cadastro e solicitação de processos de reserva de disponibilidade hídrica e outorga.

# 1.1 Sistema de Outorga de Água do Rio Grande do Sul - SIOUT

O Sistema de Outorga de Água do Rio Grande do Sul – SIOUT RS (www.siout. rs.gov.br) – é um conjunto de soluções sistêmicas baseadas em conhecimento para gestão de recursos hídricos e informações climatológicas consolidadas, visando à modernização da gestão integrada dos atos autorizativos de recursos hídricos do Estado do Rio Grande Sul.

Possui como um de seus objetivos fundamentais permitir que a Secretaria do Ambiente e Infraestrutura do Rio Grande do Sul – SEMA RS – tenha uma visão conjunta da disponibilidade hídrica e possíveis conflitos nos usos da água, possibilitando estabelecer políticas governamentais integradas à Regularização Ambiental do Estado.

Associada a esta vertente, o sistema proporciona o aperfeiçoamento e gerenciamento das concessões e administração de atos inerentes às outorgas de uso de água, por meio de ferramentas que exploram as informações relativas a recursos hídricos. Esse serviço garantirá ao Departamento de Gestão de Recursos Hídricos e Saneamento a visualização sistemática das diferentes variáveis, visando à estimativa das condições hidrológicas no Estado.

Através do módulo de Cadastro de Uso da Água, o sistema receberá as informações

que caracterizam todos os usos de água do estado. Tal cadastro será o passo inicial para a regularização e concessão dos atos de outorga.

Estes cadastros serão cruzados com a base de dados de disponibilidade hídrica, fornecendo suporte à gestão dos recursos, conferindo uma informação mais rápida e qualificada referente à disponibilidade de água do Estado. Este trabalho diminuirá o tempo de resposta da SEMA para os usuários de água, bem como tornará mais eficiente à administração de eventuais problemas de conflito pelo uso da água e demais situações relativas à gestão. De forma complementar, o sistema também será de interesse público, permitindo à sociedade consultas acerca das propriedades hídricas do Estado.

# **Capítulo 2**

# Cadastro de Pessoa

Para cadastrar uma pessoa, física ou jurídica, no SIOUT clique em CADASTRAR, na página inicial, como mostra a figura 2.1.

Figura 2.1: Botão para iniciar cadastro no SIOUT.

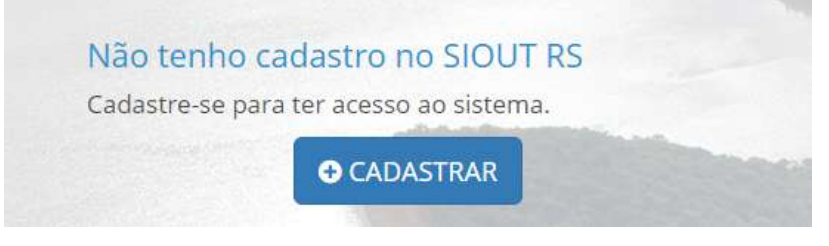

## 2.1 Identificação

O campo identificação deve ser preenchido com informações da pessoa física (figura 2.2) ou jurídica (figura 2.5). O cadastro de um usuário pessoa física, que é o responsável pelo cadastro no SIOUT, deve obrigatoriamente ser feito. O cadastro da pessoa jurídica, usuário de água, pode opcionalmente ser feito em sequência. Esse cadastro pode ser realizado também na etapa Cadastro de uso da água (Capítulo 3).

## 2.2 Pessoa física

Ao informar um CPF válido no primeiro campo o sistema entende se tratar de uma pessoa física.

| Identificação | racinitação do acontro do agua posoa nora |  |
|---------------|-------------------------------------------|--|
| CPF/CNPJ: *   | 846.216.940-22                            |  |
| Nome: *       | Fulano de Tal                             |  |
| RG:           | 30.274.632-8                              |  |
|               |                                           |  |

Figura 2.2: Identificação do usuário de água pessoa física.

O usuário pessoa física pode ou não ser o responsável técnico pelo projeto. Em caso positivo, o conselho de classe deve ser informado (figura 2.3).

Figura 2.3: Informações do responsável técnico.

| esponsáv <mark>el</mark> técnico   |                                                    |   |
|------------------------------------|----------------------------------------------------|---|
| Você é um responsável técnico? *   | ● Sim ⊚ Não                                        |   |
| Conselho de classe: *              | CREA - Conselho Regional de Engenharia e Agronomia | 7 |
| Número do registro profissional: * | 999999D                                            |   |

Os campos seguintes referem-se às informações de contato do usuário.

Após concluir o cadastro um e-mail será enviado com a credencial de acesso. No primeiro acesso o usuário deverá alterar sua senha gerada automaticamente.

É possível alterar a pessoa física representante do usuário de água no *menu* opção *gestão de vínculos*, como mostrado na figura 2.4.

| Informações Pessoais  | GESTÃO DE VÍNCULOS       |
|-----------------------|--------------------------|
| Cadastro              | Meus Operadores          |
| Gestão de Vinculos    | Usuários de Água que sou |
| Empresas Perfuradoras | Operador                 |
|                       |                          |

Figura 2.4: Alteração de representante.

## 2.3 Pessoa jurídica

Ao informar um CNPJ válido no primeiro campo o sistema entende se tratar de uma pessoa jurídica.

| ntificação          |                    |  |
|---------------------|--------------------|--|
| CPF/CNPJ: *         | 85.105.939/0001-50 |  |
| Razão social: *     | Empresa S.A.       |  |
| • Nome fantasia:    | CGH Exemplo        |  |
| Inscrição estadual: | 719/5370543        |  |

Figura 2.5: Identificação do usuário de água pessoa jurídica.

O cadastro de pessoa jurídica exige um represente legal, que pode ser uma pessoa física previamente cadastrada no SIOUT. Caso não haja cadastro para este usuário o sistema solicitará os dados necessários. O representante legal deve ser identificado pelo CPF como mostrado na figura 2.6. O representante legal é aquele a quem a norma jurídica confere poderes para administrar, representar e responder pelos atos da entidade ou empresa. O documento para comprovação do vínculo do representante legal a ser adicionado nessa etapa pode ser a ata de posse, estatuto, contrato social, declaração ou procuração.

| Representantes legais                      |                                                                                                   |
|--------------------------------------------|---------------------------------------------------------------------------------------------------|
| Somente os representantes legais adicionad | fos receberão as credenciais de ácesso ao SIOUT RS.                                               |
| Pesquisa de representante legal            |                                                                                                   |
| CPF:*                                      | 846.216.940-22                                                                                    |
| Nome do representante legal: *             | Fulano de tal                                                                                     |
| Documento comprobatório: *                 | Selecione o arquivo para enviar ou arraste e solte sobre esta caixa.<br>+ Adicionar representante |
| Representantes legals adicionados          |                                                                                                   |
|                                            | Nenhum representante legal foi adicionado!                                                        |

Figura 2.6: Identificação do representante legal.

Os demais campos referem-se às informações de contato do usuário, assim como no cadastro de pessoa física.

# **Capítulo 3**

# Cadastro de uso da água

É necessário entrar no sistema com a credencial de acesso do responsável pelo processo para cadastrar usos de água para uma pessoa jurídica. A página inicial do inicial do sistema é mostrada na figura 3.1.

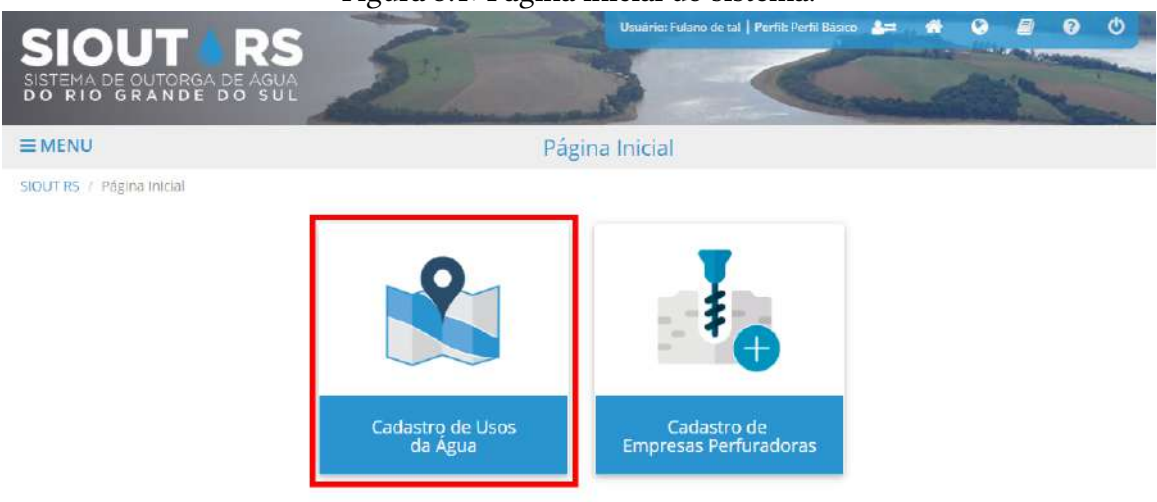

#### Figura 3.1: Página inicial do sistema.

Essa seção lista os usos da água cadastrados no sistema pelo usuário. Caso necessário, utilize a pesquisa para encontrar um Uso da Água específico. Se deseja cadastrar um novo uso, acesse a opção "Cadastrar novo Uso da Água".

## 3.1 Usuário de água

#### 3.1.1 Meu cadastro

Caso o usuário de água seja uma pessoa física dona do cadastro no SIOUT a opção *Meu cadastro* deve ser selecionada. Desse modo, os as informações podem ser salvas e o usuário pode clicar no botão próxima etapa.

|                                               | Figura 3.2: Meu cadasto.                            |  |
|-----------------------------------------------|-----------------------------------------------------|--|
| Identificação do usuário de água              |                                                     |  |
| 0                                             | Gadastro para outro usuário de água    Meu cadastro |  |
| CPF/CNPJ:*                                    | 846.216.940-22                                      |  |
| Nome/Razão social: *                          | Fulano de tal                                       |  |
| Trabalha em regime de parceria<br>agrícola? * | Sim  N N O                                          |  |
|                                               |                                                     |  |

## 3.1.2 Cadastro para outro usuário de água

Caso o usuário de água seja uma outra pessoa física ou jurídica que não a dona do cadastro a opção Cadastro para outro usuário de água deve ser selecionada. Nesse caso ao informar o CPF/CNPJ de uma pessoa já cadastrada no sistema as informações são completadas de forma automática, a partir do cadastro anteriormente realizado. Desse modo, os as informações podem ser salvas e o usuário pode clicar no botão próxima etapa.

Caso o CPF/CNPJ informado não pertença a nenhuma pessoa previamente cadastrada serão abertos os mesmos campos da seção 2.3 para que as informações desse novo usuário sejam cadastradas.

Se o representante legal não for a pessoa física dona do cadastro, além das informações e documentos informados na seção 2.3, uma autorização, como mostrado na figura 3.3, para que a pessoa física dona do cadastro possa cadastrar o usuário de água deve ser anexada. Esse documento pode ser uma ART, autorização, contrato ou procuração.

| Selectone o upo de docum            | ento e realize o upload do mesmo para conceder a voce a permissao de cadasi | ral este usuario de agua. |
|-------------------------------------|-----------------------------------------------------------------------------|---------------------------|
| Tipo de documento:*                 | Selecione                                                                   | •                         |
| Upload do <mark>documento: *</mark> |                                                                             |                           |
|                                     | <b>•</b>                                                                    |                           |
|                                     | Selecione o arquivo para enviar ou arraste e solte                          |                           |
|                                     | sobre esta caixa.                                                           |                           |

Figura 3.3: Cadastro para outro usuário de água inexistente mostrando a área autorização.

# 3.2 Localização

Na fase de RDH, caso a situação fundiária ainda não esteja consolidada, é possível anexar um ofício esclarecendo a situação atual no lugar documentos pertinentes solicitados. Os documentos fundiários devem ser anexados na fase de outorga.

No campo *Identificação da localização da intervenção* deve ser informado se a intervenção se localiza em área urbana ou área rural.

Também deve ser informado se o usuário de água é *Proprietário ou Posseiro* ou *Locatário, Arrendatário, Comodatário, Concessionária ou Assentado.* 

## 3.2.1 Proprietário/posseiro

Caso o usuário de água seja proprietário da área é necessário adicionar um documento que comprove a posse. É necessário que o nome do usuário, assim como foi cadastrado no SIOUT, esteja presente no documento.

Caso o imóvel se localize em área rural o CAR será solicitado.

A figura 3.4 mostra um exemplo de preenchimento para imóvel em área rural destacando a finalidade *geração de energia*.

| Identificação da localização da interver                            | ıção                                                          |  |
|---------------------------------------------------------------------|---------------------------------------------------------------|--|
| Tipo de área: *                                                     | 🛞 Área rural 💿 Área urbana                                    |  |
| Vinculo do usuário de água com a                                    | Proprietário/Posseiro *                                       |  |
| localização da intervenção: *                                       |                                                               |  |
| Upload do recibo de inscrição do<br>imóvel rural no CAR: *          |                                                               |  |
|                                                                     |                                                               |  |
|                                                                     | (remover arquivo)                                             |  |
| Tipo de documento: *                                                | Escritura •                                                   |  |
| Upload do documento de                                              |                                                               |  |
| propriedade/posse.                                                  | Baivar arquivo                                                |  |
|                                                                     | (remover arquivo)                                             |  |
| Nome da localização da intervenção: *                               | Fazenda Feliz                                                 |  |
| Área total da localização (em ha): *                                | 100                                                           |  |
| Finalidade do imóvel: *                                             | Geração de energia 🔹                                          |  |
|                                                                     | 🗙 Geração de energia                                          |  |
| O cadastro está sendo feito em função<br>de fiscalização ? *        | Sim    Não                                                    |  |
| Existe rede pública disponível para<br>conexão nesta localização? * | Sim O Não Você está conectado à Sim O Não esta rede pública?* |  |

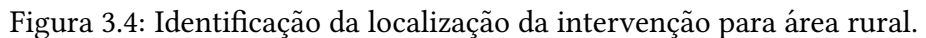

Caso exista mais de um proprietário esse(s) podem ser adicionados no campo *Proprietário(s) da localização da intervenção.* Os usuários adicionados devem ser previamente cadastrados no sistema.

Os demais campos são referentes ao endereço da área e de correspondência. É importante que a descrição do acesso do imóvel seja feita de forma mais detalhada possível.

### 3.2.2 Não proprietário/posseiro

Caso o usuário não seja o proprietário da área, limítrofe ao barramento em qualquer uma das margens, é necessário adicionar o CPF/CNPJ do proprietário e um documento que comprove o vínculo entre o usuário de água e o proprietário. É necessário que os nomes do usuário, assim como foi cadastrado no SIOUT, e do(s) proprietário(s) estejam presentes no documento.

Caso o imóvel se localize em área rural o CAR será solicitado.

Na seção *Proprietário(s) da localização da intervenção* deve ser cadastrado o usuário informado na seção *Identificação da localização da intervenção* como mostrado na figura 3.5. Além disso deve ser adicionado um documento que comprove a posse da área pelo proprietário adicionado. É necessário que o nome do proprietário, assim como foi cadastrado no SIOUT, esteja presente no documento. Também é possível adicionar demais proprietários.

| CPF/CNPJ:*                                               | 427.400.470-88                                            |  |
|----------------------------------------------------------|-----------------------------------------------------------|--|
| Nome/Razão social: *                                     | Cicrano de tal                                            |  |
| RG/Inscrição estadual:                                   | 33.104.740-8                                              |  |
|                                                          |                                                           |  |
|                                                          |                                                           |  |
| tato                                                     |                                                           |  |
| tato                                                     | cicrano@gmail.com                                         |  |
| tato                                                     | cicrano@gmail.com<br>cicrano@gmail.com                    |  |
| tato<br>E-mail: *<br>Reinsira o e-mail: *<br>Telefone: * | cicrano@gmail.com<br>cicrano@gmail.com<br>(51) 99999-9999 |  |

Figura 3.5: Cadastro do proprietário. Cadastro de proprietário

A figura 3.6 mostra um exemplo de preenchimento para imóvel em área rural destacando a finalidade *geração de energia*.

| Tipo de area:                                                                                                    | Alles reveal and seen                                          | urbana                                |                 |
|----------------------------------------------------------------------------------------------------|----------------------------------------------------------------|---------------------------------------|-----------------|
| Vinculo do usuário de água com a                                                                                                    | ■ Area tutal (© Area                                           | ur Marina                             |                 |
| localização da intervenção:*                                                                                                    | Locatério/Arrendezério/                                        | Comodatánio/Concessionáme/Assentado   | ٠               |
| CPF/CNPJ do(s) proprietário(s): *                                                                                                    |                                                                |                                       | + Adicionar     |
|                                                                                                    | CPF/CNPJ                                                       | Nome/Razão social                     |                 |
|                                                                                                    | 427,400,470-88                                                 | Não Cadastrado no SIÓUT RS            | 固               |
|                                                                                                    |                                                                |                                       |                 |
|                                                                                                    | Otilizar localização/ii                                        | növel já tadastrado 🛞 Cadastrar uma n | ova localização |
| Upload do recibo de inscrição do                                                                                                    | r                                                              |                                       |                 |
| imovel rural no CAR: *                                                                                                    |                                                                |                                       |                 |
|                                                                                                    |                                                                | <b>C</b>                              |                 |
|                                                                                                    |                                                                | Baixar arquivo<br>(remover arquivo)   |                 |
|                                                                                                    |                                                                | (remoter exclusion                    |                 |
|                                                                                                    |                                                                |                                       |                 |
| Tipo de contrato: *                                                                                                    | Contrato de artendame                                          | 102                                   | *               |
| Upload da cópia do contrato: *                                                                                                    |                                                                |                                       |                 |
|                                                                                                    |                                                                | 0                                     |                 |
|                                                                                                    |                                                                | Paivar arenius                        |                 |
|                                                                                                    |                                                                | (remover arquivo)                     |                 |
|                                                                                                    |                                                                |                                       |                 |
| ome da localização da intervenção: *                                                                                                    | Fazanda Faitz                                                  |                                       |                 |
| Área total da localização (em hai: *                                                                                                    | 100                                                            |                                       |                 |
| Finalidade do imivel *                                                                                                    | Geração de energia                                             |                                       |                 |
| rinondaue do intovel.                                                                                                    | and the second second second                                   |                                       |                 |
|                                                                                                    | 🗴 Geração de energia                                           |                                       |                 |
| cadastro está sendo feito em função<br>de fiscalização ? *                                                                                                    | i Sim 🛞 Não                                                    |                                       |                 |
| Existe rede pública disponível para                                                                                                    | 🛎 Sim 🔟 Não                                                    | Vocé está conectado à 🛞 51            | m () Não        |
| conexão nesta localização? *                                                                                                    |                                                                | esta rede pública7 %                  |                 |
|                                                                                                    |                                                                |                                       |                 |
| Proprietário(s) da localização da interva                                                                                                    | encao                                                          |                                       |                 |
| Proprietário(s) da localização da interv                                                                                                    | Engaŭ                                                          |                                       |                 |
| Proprietário(s) da localização da interv<br>Tipo de documento: *<br>Upload do documento de                                                                                         | Certidão de registra                                           |                                       | •               |
| Proprietário(s) da localização da interv<br>Tipo de documento: *<br>Upload do documento de<br>propriedade/posse: *                                                                 | Certidão de registra                                           |                                       |                 |
| Proprietáricos) da localização da interv<br>Tipo de documento: *<br>Upload do documento de<br>propriedade/posse: *                                                                 | Cercidão de rugizira                                           | 6                                     |                 |
| Proprietáric(s) da localização da interv<br>Tipo de documento: "<br>Upload do documento de<br>propriedade/posse: "                                                                 | Certidão de ragizina                                           | Baixar arquivo                        |                 |
| Proprietário(s) da localização da Interv<br>Tipo de documento: "<br>Upload do documento de<br>propriedade/posse: "                                                                 | Certidão de regizira :                                         | Baixar arquivo<br>(remover arquivo)   |                 |
| Proprietário(s) da localização da Interv<br>Tipo de documento: *<br>Upload do documento de<br>propriedade/posse: *                                                                 | Certidão de registra                                           | Balxar arquivo<br>(remover arquive)   |                 |
| Proprietário(s) da localização da interv<br>Tipo de documento: *<br>Upload do documento de<br>propriedado/posse: *<br>Adição de proprietário d                                     | Centilio de regiona .                                          | Balxar arquivo<br>(remover arquivo)   |                 |
| Proprietário(s) da localização da interv<br>Tipo de documento: *<br>Upload do documento de<br>propriedado/posse: *<br>Adição de proprietário d                                     | Centralio de registro -                                        | Baixar arquivo<br>(remover arquivo)   |                 |
| Proprietário(s) da localização da interv<br>Tipo de documento: *<br>Upload do documento de<br>propriedado/poste: *<br>Adição de proprietário d<br>CPF/CNPj=*                       | Centralio de ragiono                                           | Baixar arquivo<br>(remover arquivo)   |                 |
| Proprietàrio(s) da localização da interv<br>Tipo de documento: *<br>Upload do documento de<br>propriedado/posse: *<br>Adição de proprietário d<br>CPE/CNPJ:*<br>Neme/Razão social: | Constitute of Property do provide a localização                | Baixar arquivo<br>(remover arquivo)   |                 |
| Proprietário(s) da localização da Interv<br>Tipo de documento: *<br>Upload do documento de<br>propriedade/posse: *<br>Adição de proprietário d<br>CPF/CNPJ:*<br>Nome/Rezão social: | Centralio de regiono<br>Centralio de regiono<br>la loca tração | Baixar arquivo<br>(remover arquivo)   | ar 🔶 Adisionar  |

Figura 3.6: Identificação da localização da intervenção para área rural.

Os demais campos são referentes ao endereço da área e de correspondência. É importante que a descrição do acesso do imóvel seja feita de forma mais detalhada possível.

## 3.3 Intervenção

Deve ser feito o cadastro da barragem e em seguida do canal de adução, caso exista. Após o cadastro é que a RDH ou outorga são solicitadas.

#### 3.3.1 Cadastro apenas da barragem

A intervenção deve ser indicada como água superficial. Se a situação atual for marcada como projeto, o processo segue o fluxo padrão do sistema:

 $Cadastro \Rightarrow RDH \Rightarrow Outorga$ 

Já se for marcado como Operação, Obra já iniciada ou Desativada o processo segue um caminho diferente, para a regularização de outorga:

$$Cadastro \Rightarrow Outorga$$

Para ambos os casos, o empreendimento deve estar pronto para operar, ou seja, não é necessária nenhuma reforma estrutural, nem construção (como o canal de adução); para esses casos, é necessário solicitar a RDH.

O objetivo deve ser informado.

O tipo da fonte de captação deve ser:

- Barragem de acumulação: qualquer estrutura artificial de terra, de alvenaria, de concreto simples ou de armado, localizada em um curso d'água superficial permanente ou intermitente, excluídos aqueles de características efêmeras, para fins de contenção ou acumulação de água, devendo ser constituído de mínimo maciço e vertedouro, podendo a sua área alagada atingir Área de Preservação Permanente (APP) (Decreto nº 52.931, de 7 de março de 2016).
- Barragem de nível: Qualquer estrutura artificial de terra, de alvenaria, de concreto simples ou de armado, localizada em um curso d'água superficial permanente ou intermitente, excluídos aqueles de características efêmeras, para fins de manutenção ou elevação do nível d'água, não podendo obstruir totalmente o curso d'água. Os empreendimentos hidrelétricos, em geral, são barragens de nível.

O tipo de intervenção deve ser cadastro apenas da barragem.

## 3.3.2 Informações específicas da intervenção

Os atributos da barragem devem ser informados como na figura 3.7. Não confundir os campos de altura com cota.

|                                                                    | Fi        | gura 3.7        | Informações da barrag            | gem.      |        |
|--------------------------------------------------------------------|-----------|-----------------|----------------------------------|-----------|--------|
| ormações específicas da intervençã                                 | io        |                 |                                  |           |        |
| Dados da barragem de acumulação                                    |           |                 |                                  |           |        |
| Nome da barragem:                                                  | CGH Exemp | pla             |                                  |           |        |
| Volume normal armazenado: *                                        | 1.000.000 | (m <sup>3</sup> | Área normal do reservatório: *   | 1.000.000 | (m²)   |
| Comprimento da taipa: *                                            | 120       | (m)             | Altura máxima da taipa: *        | 10        | (m)    |
| Altura máxima do nível<br>d'água: *                                | 9         | (m)             | Altura normal do nível d'água: * | 8         | (m)    |
| d ogus.                                                            |           |                 | Vazão regularizada:              | 10        | (m³/s) |
| ● Vazão minima remanescente<br>à jusante: *                        | 1         | (m <sup>3</sup> | 5)                               |           |        |
| Há proteção no talude de<br>montante? *                            | Sim       | Não             | Que tipo?*                       | Vegetação |        |
| Existe fonte complementar<br>contribuindo para esta<br>barragem? * | Sim       | Não             |                                  |           |        |
| Existem captações nesta<br>barragem? *                             | SIM       | Não             | Quantas captações? *             | 1         |        |

O volume normal e área normal do reservatório se referem à área alagada em volume normal do nível de água, o comprimento da barragem é a extensão de ombreira a ombreira, como mostrado na figura 3.8

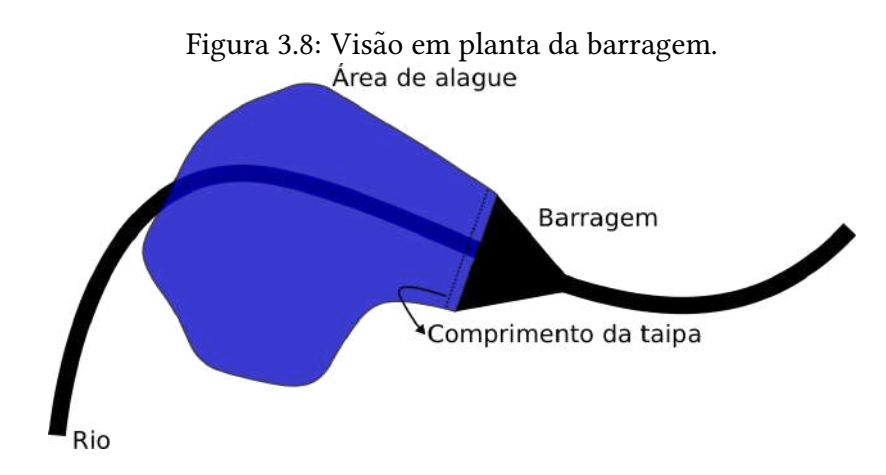

A altura máxima da taipa é medida do ponto mais baixo até o ponto mais alto da ombreira como mostrado na 3.9. Cuidado para informar valores de cota no lugar de

16

altura, os campos altura da barragem e volume normal armazenado alteram o fluxo do processo no sistema.

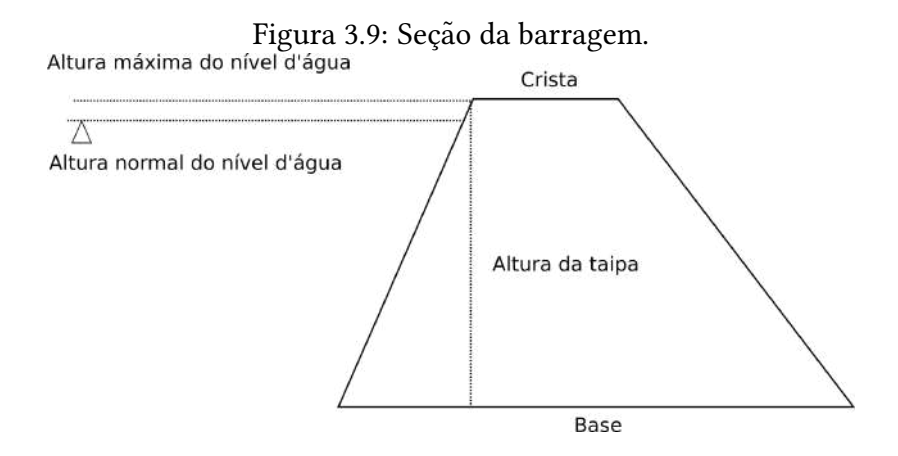

A vazão mínima remanescente à jusante é a menor vazão a ser mantida no curso após a intervenção, visando a manutenção do atendimento aos usos múltiplos de recursos hídricos. Deverá ter com base a vazão de referência do corpo receptor, definida pelo respectivo Comitê de Bacia no âmbito do seu plano de recursos hídricos ou, na ausência de disposições, ser considerada a que consta no Plano Estadual do Recursos Hídricos. A vazão remanescente mínima ( $Q_{remmin}$ ) deve respeitar a relação:

$$Q_{remmin} \ge (1 - maxout) * Q_{ref}$$

Onde maxout é o percentual máximo outorgável e  $Q_{ref}$  é a vazão de referência definida pelo comitê de bacia. Importante frisar que a vazão de referência não necessariamente corresponde a Q90 ou a Q95, por exemplo.

A vazão regularizada é a que é possível manter no rio após a construção do reservatório, somente é possível para reservatórios de acumulação.

A opção Existem captações nessa barragem só deve ser marcada se houver, de fato, captação de água para outra finalidade que não seja a geração de energia. O canal de adução não é considerado captação. Caso a opção seja marcada, tenha atenção ao informar o número de captações, se o número 0 for informado acarretará em um bug no cadastro.

#### 3.3.3 Cadastro do canal de adução

Para cadastrar o canal de adução, o cadastro apenas da barragem deve ser finalizado e um novo uso de água deve ser cadastrado. As etapas usuário de água e localização devem ser novamente preenchidas. Na etapa finalidades escolha o tipo de barragem cadastrada em *Tipos de fonte de captação* e a opção *Adução para aproveitamento hidrelétrico* em *Tipo de intervenção*.

O número do cadastro da barragem pode ser visualizado na seção *Cadastros de uso de água*, como mostra a figura 3.10.

Figura 3.10: Cadastros de uso de água destacando o número do cadastro da barragem.

+ Cadastrar novo Uso da Água

|   |                               |                   |                                     |              |                                   |                                | J                                                          |         |
|---|-------------------------------|-------------------|-------------------------------------|--------------|-----------------------------------|--------------------------------|------------------------------------------------------------|---------|
|   | № do<br>cadastro <sup>‡</sup> | Usuário de água ‡ | Loc. da<br>intervenção <sup>‡</sup> | Município ‡  | Fonte de<br>captação <sup>÷</sup> | Tipo de intervenção ‡          | Dias restantes para<br>verificação de 😄<br>inconsistências |         |
| 0 | 2020/000.132                  | Empresa S.A       | Fazenda Feliz                       | Porto Alegre |                                   |                                | 5                                                          | Ações + |
| 0 | 2020/000.129                  | Empresa S.A       | Fazenda Feliz                       | Porto Alegre | Barragem de<br>acumulação         | Cadastro apenas da<br>barragem | 5                                                          | Ações 🕶 |

Os demais campos devem ser preenchidos com parâmetros de projeto. Um exemplo de preenchimento pode ser vista na figura 3.11. Mais de um canal de adução pode ser adicionado. Figura 3.11: Exemplo de preenchimento da etapa finalidades para o canal de adução destacando o número do cadastro apenas da barragem.

| Natureza da intervenção: *                                                                                                    | Agua superficial                                                                                                    | ⊚ Ág                     | ua subterrânea                                                          |                                                                                                    |                                                                                                  |                                                      |
|----------------------------------------------------------------------------------------------------|----------------------------------------------------------------------------------------------------|--------------------------|-------------------------------------------------------------------------|----------------------------------------------------------------------------------------------------|--------------------------------------------------------------------------------------------------|------------------------------------------------------|
| Situação atual da intervenção: *                                                                                                    | Projeto                                                                                                    | Ob<br>Já l               | ra/intervenção<br>niciada                                               | Operação                                                                                                    | Desativada                                                                                       |                                                      |
| Objetivo: *                                                                                                    | Projeto de<br>construção ou<br>instalação                                                                                            | Pro<br>ref               | ojeto de<br>orma                                                        |                                                                                                    |                                                                                                  |                                                      |
| Tipo da fonte de captação: *                                                                                                    | Barragem de acumu                                                                                                    | ilação                   |                                                                         |                                                                                                    | ٣                                                                                                |                                                      |
| Tipo de intervenção: *                                                                                                    | Adução para aprove                                                                                                    | itamento hidr            | elétrica                                                                |                                                                                                    | ۲                                                                                                |                                                      |
| Dados da borragem de acumulação                                                                                                    |                                                                                                    |                          |                                                                         |                                                                                                    |                                                                                                  |                                                      |
| Número do cadastro<br>da barragem: *                                                                                                    | 2020/000.129                                                                                                    | I                        |                                                                         |                                                                                                    |                                                                                                  |                                                      |
| <ul> <li>Número do cadastro<br/>da barragem: *</li> <li>Nome da barragem:</li> </ul>                                                                                                    | 2020/000.129<br>CGH Exemplo                                                                                                    |                          | <b>Volume no</b>                                                        | ormal armazenado:                                                                                                    | 1.000.000 m <sup>s</sup>                                                                         |                                                      |
| <ul> <li>Número do cadastro<br/>da barragem:</li> <li>Nome da barragem:</li> <li>Área normal do reservatório:</li> </ul>                                                                                                    | 2020/000.129<br>CGH Exemplo<br>1.000.000 m <sup>2</sup>                                                                              |                          | Volume no<br>Altur                                                      | rmal armazenado:<br>a máxima da taipa:                                                                                                    | 1.000.000 m³<br>10 m                                                                             |                                                      |
| <ul> <li>Número do cadastro<br/>da barragem: *</li> <li>Nome da barragem:</li> <li>Área normal do reservatorio:</li> <li>Comprimento da taipa:</li> </ul>                                                                                                    | 2020/000.129<br>CGH Exemplo<br>1.000.000 m <sup>2</sup><br>120 m                                                                     |                          | Volume no<br>Altur<br>Altura máxir                                      | rmal armazenado:<br>a máxima da taipa:<br>na do nível d'água:                                                                                                    | 1.000.000 m³<br>10 m<br>9 m                                                                      |                                                      |
| <ul> <li>Número do cadastro<br/>da barragem: *</li> <li>Nome da barragem:</li> <li>Área normal do reservatório:</li> <li>Comprimento da taipa:</li> <li>Altura normal do nível d'água:</li> </ul>                                                                                                    | 2020/000.129<br>CGH Exemplo<br>1.000.000 m <sup>2</sup><br>120 m<br>8 m                                                              |                          | Volume no<br>Altura<br>Altura máxir<br>V                                | ermal armazenado:<br>a máxima da taipa:<br>na do nível d'água:<br>'azão regularizada;                                                                                                    | 1.000.000 m³<br>10 m<br>9 m<br>10 m³/s                                                           |                                                      |
| <ul> <li>Número do cadastro<br/>da barragem: *</li> <li>Nome da barragem:</li> <li>Área normal do reservatorio:<br/>Comprimento da taipa:</li> <li>Altura normal do nível d'água:</li> <li>Vazão mínima remanescente à<br/>jusante:</li> <li>Tipo de proteção no talude de</li> </ul>                                                                           | 2020/000.129<br>CGH Exemplo<br>1.000.000 m <sup>2</sup><br>120 m<br>8 m<br>1 m <sup>3</sup> /s<br>Vegetação                          |                          | Volume no<br>Altur<br>Altura máxir<br>Má pro                            | ormal armazenado:<br>a máxima da taipa:<br>na do nível d'água:<br>'azão regularizada;<br>teção no talude de<br>montante?                                                                    | 1.000.000 m³<br>10 m<br>9 m<br>10 m³/s<br>Sim                                                    |                                                      |
| <ul> <li>Número do cadastro<br/>da barragem: *</li> <li>Nome da barragem:</li> <li>Área normal do reservatório:<br/>Comprimento da taipa:</li> <li>Altura normal do nível d'água:</li> <li>Vazão mínima remanescante:<br/>jusante:<br/>Tipo de proteção no taluée de<br/>montante:</li> </ul>                                                                   | 2020/000.129<br>CGH Exemplo<br>1.000.000 m <sup>2</sup><br>120 m<br>8 m<br>1 m <sup>3</sup> /s<br>Vegetação<br>Canal                 |                          | Volume no<br>Altur<br>Altura máxir<br>N<br>Hã pro                       | ormal armazenado:<br>a máxima da taipa:<br>na do nível d'água:<br>'azão regularizada;<br>teção no talude de<br>montante?<br>Tipo de canal: *                                                | 1.000.000 m <sup>3</sup><br>10 m<br>9 m<br>10 m <sup>3</sup> /S<br>Sim                           | •                                                    |
| Número do cadastro<br>da barragem: * Nome da barragem: Área normal do reservatório: Comprimento da taipa: Altura normal do nível d'água: Vazão minima remanescente à<br>jusante: Tipo de proteção no taluéd de<br>montante: Tipo: * Altura média da linha d'água: *                                                                                             | 2020/000.129<br>CGH Exemplo<br>1.000.000 m <sup>2</sup><br>120 m<br>8 m<br>1 m³/s<br>Vegetação<br>Canial ▼<br>100                    | (m)                      | Volume no<br>Altur<br>Altura máxir<br>V<br>Há pro<br>Declividad         | ermal armazenado:<br>a máxima da taipa:<br>na do nível d'água:<br>'azão regularizada:<br>teção no talude de<br>montante?<br>Tipo de canal: *<br>e média do fundo: *                         | 1.000.000 m <sup>3</sup><br>10 m<br>9 m<br>10 m <sup>3</sup> /s<br>Sim<br>Fechedo                | *<br>(m/m)                                           |
| Número do cadastro<br>da barragem: * Nome da barragem: Área normal do reservatorio: Comprimento da taipa: Altura normal do nível d'água: Vazão mínima remanescente à<br>jusante: Tipo de proteção no talude de<br>montante: Tipo: * Altura média da linha d'água: * Área média da seção: *                                                                      | 2020/000.129<br>CGH Exemplo<br>1.000.000 m <sup>2</sup><br>120 m<br>8 m<br>1 m <sup>3</sup> /s<br>Vegetação<br>Cenel ▼<br>100<br>100 | (m)<br>(m²)              | Volume no<br>Altur<br>Altura máxir<br>Má pro<br>Declividad<br>Vazá      | ermal armazenado:<br>a máxima da taipa:<br>na do nível d'água:<br>'azão regularizada:<br>teção no talude de<br>montante?<br>Tipo de canal: *<br>e média do fundo: *<br>io média do canal: * | 1.000.000 m <sup>s</sup><br>10 m<br>9 m<br>10 m <sup>3</sup> /S<br>Sim<br>Fechado<br>100<br>100  | <ul> <li>(m/m)</li> <li>(m<sup>3</sup>/s)</li> </ul> |
| Número do cadastro<br>da barragem: * Nome da barragem: * Anne da barragem: Área normal do reservatorio: Comprimento da taipa: Comprimento da taipa: Altura normal do nível d'água: Vazão mínima remanescente à<br>jusante: Tipo de proteção no talude de<br>montante: Tipo: * Altura média da linha d'água: * Área média da seção: * Extensão da intervenção: * | 2020/000.129<br>CGH Exemplo<br>1.000.000 m²<br>120 m<br>8 m<br>1 m³/s<br>Vegetação<br>Carial ▼<br>100<br>100                         | (m)<br>(m <sup>2</sup> ) | Volume no<br>Altur<br>Altura máxir<br>V<br>Há pro<br>Declividad<br>Vazž | ormal armazenado:<br>a máxima da taipa:<br>na do nível d'água:<br>fazão regularizada:<br>teção no talude de<br>montante?<br>Tipo de canal: *<br>e média do fundo: *<br>io média do canal: * | 1.000.000 m <sup>3</sup><br>10 m<br>9 m<br>10 m <sup>3</sup> /s<br>Sim<br>Fechiedo<br>100<br>100 | <ul> <li>(m/m)</li> <li>(m³/s)</li> </ul>            |

## 3.3.4 Empreendimentos sem barramento

Para empreendimentos hidrelétricos que não possuem barramento, ou seja, são apenas um canal de adução, deve ser cadastrado no SIOUT uma intervenção cujo *Tipos de fonte de captação* é *Sem captção* e o tipo da intervenção é *Canalização do curso d'água* como mostrado na

Na etapa finalidades marcar o arranjo central hidrelétrica de represamento sem trecho de vazão reduzida.

Na etapa GEO deve ser informada linha correspondente ao canal de adução.

Na etapa intervenção devem ser informadas as características do canal de adução.

Figura 3.12: Exemplo de preenchimento da etapa intervenção para empreendimentos sem barramento.

| tificação do ponto de intervenção |                                           |                                                           |            |              |
|-----------------------------------|-------------------------------------------|-----------------------------------------------------------|------------|--------------|
| Natureza da intervenção: *        | Agua superficial                          | 🔿 Água subterrânea                                        |            |              |
| Situação atual da intervenção: *  | Projeto                                   | <ul> <li>Obra/intervenção</li> <li>Já iniciada</li> </ul> | 🔿 Operação | 🔘 Desativada |
| Objetivo: *                       | Projeto de<br>construção ou<br>instalação | <ul> <li>Projeto de<br/>reforma</li> </ul>                |            |              |
| Tipo da fonte de captação: *      | Sem Captação                              |                                                           |            | ~            |
| Tipo de intervenção: *            | Canalização do curso o                    | l'água                                                    |            | <b>~</b>     |

Após o cadastro do canal, as próximas etapas devem ser preenchidas de acordo com esse manual.

### 3.4 Geo

Para o *Cadastro de Barragem de acumulação* devem ser informadas 2 geometrias no mapa: 1 polígono, referente à área de alague da barragem, e 1 ponto, referente ao ponto central do eixo da barragem. Utilize as ferramentas disponíveis para informar as geometrias. Verifique se o sistema identifica o corpo hídrico corretamente, essa informação consta na portaria de outorga/RDH. Para empreendimentos com adução não é possível alterar os dados da etapa GEO uma vez que o processo foi enviado para análise.

Para o *Cadastro de adução para aproveitamento hidrelétrico* devem ser informadas 2 linhas no mapa, referentes a adução para aproveitamento hidrelétrico e ao trecho de vazão reduzida. Após marcar a linha do "Trecho de vazão reduzida" no menu Ações, será exibido um raio demarcado pelo sistema, que é de 100 metros. Utilize as ferramentas disponíveis para informar esta geometria.

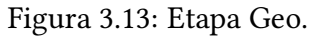

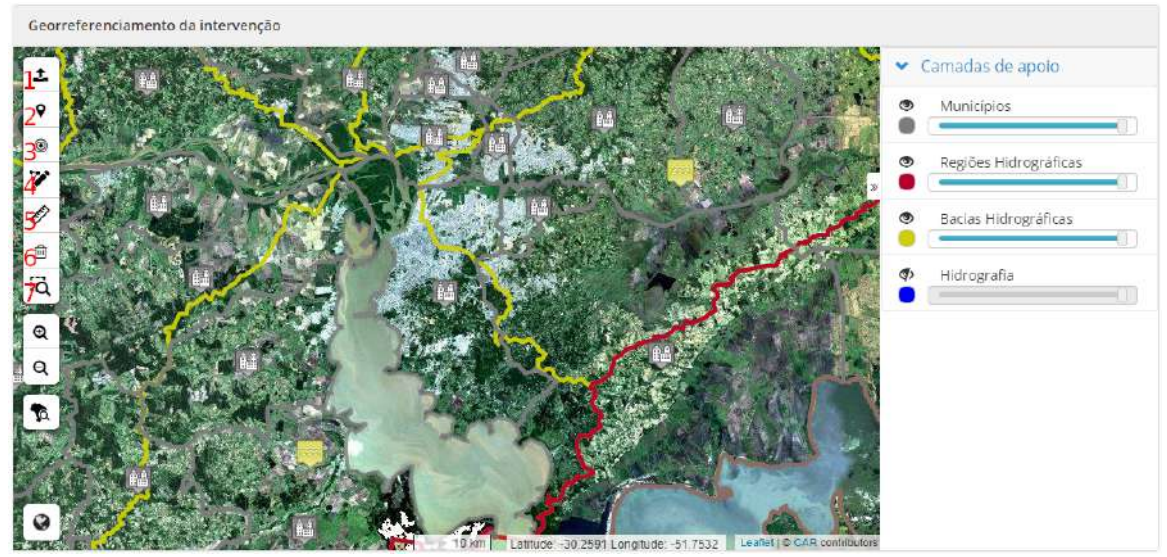

As ferramentas disponíveis são, conforme mostrado na figura 3.13:

- 1. Importar shape: é possível fazer upload de shape pré-existentes nos formatos Shapefile, KML e WKT. É preferível que os shapes do projeto sejam anexados ao invés de desenhadas manualmente no SIG do SIOUT;
- 2. Mercar ponto no mapa: clique no mapa para marcar um ponto e selecione o nome correto do corpo hídrico;
- 3. Informar coordenadas de um ponto: Informar coordenadas manualmente no sistema geodésico de referência SIRGAS 2000;
- 4. Desenhar polígono: clique no mapa para desenhar um polígono;
- 5. Medir distâncias no mapa: clique em dois pontos para medir a distância entre eles;
- 6. Remover geometrias adicionadas: clique na geometria para remover;
- 7. Pesquisar em uma camada;

A figura 3.14 mostra a etapa Geo com todas as geometrias adicionadas.

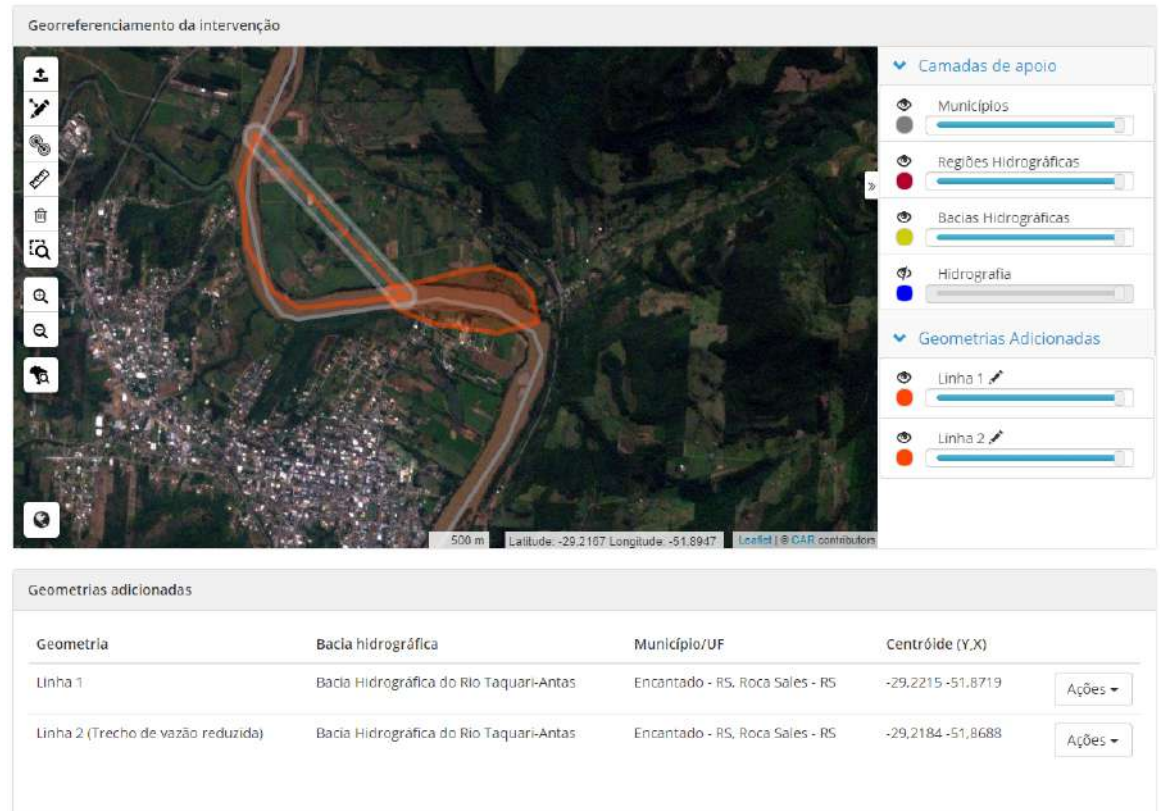

Figura 3.14: Exemplo de preenchimento da etapa Geo.

Se possível faça o upload do KML/KMZ da área de alague do projeto como mostrado na 3.15.

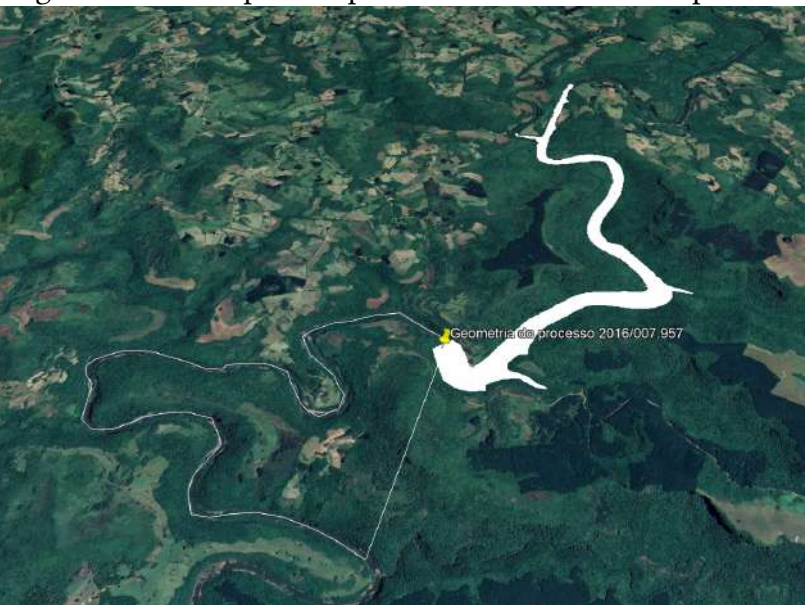

Figura 3.15: Exemplo de upload de KML/KMZ da etapa Geo.

## 3.5 Finalidades

Na etapa finalidades o tipo *Aproveitamento hidrelétrico* deve ser selecionada. Nessa etapa parâmetros de projeto devem ser informados. Para cadastro da adução esta etapa estará pré-preenchida.

Somente se a opção *Possui trecho de vazão reduzida* for marcada como sim, como destacado na figura 3.16, é que será necessário um segundo cadastro para a adução. Deve ser marcado como não para centrais hidrelétricas de represamento.

O estágio de aproveitamento na ANEEL *Cadastro de CGH* não exige ato legal da ANEEL, ao contrário das demais opções.

|                                       | Annoveitamento                                                                                                  | hidrelétrico                                                             |                                            |                                                       |                                                 |                                                    |                                                         |
|---------------------------------------|----------------------------------------------------------------------------------------------------|--------------------------------------------------------------------------|--------------------------------------------|-------------------------------------------------------|-------------------------------------------------|----------------------------------------------------|---------------------------------------------------------|
| Abastecimento<br>Industrial           | Aproventamento                                                                                                  | nidreletrico                                                             |                                            |                                                       |                                                 |                                                    |                                                         |
| Abastecimento                         |                                                                                                    | Potência înst                                                            | alada: *                                   | 1                                                     |                                                 |                                                    | MW                                                      |
| a contraction of the second           |                                                                                                    | Nome do aproveitan                                                       | nento: *                                   | CGH                                                   | • Exemp                                         | lo.                                                |                                                         |
| Aproveitamento<br>hidrelêtrico        | Código único de                                                                                                 | Empreendimentos de C                                                     | Seração<br>(CEG):                          | [                                                     |                                                 |                                                    |                                                         |
| Combate a incêndios                   |                                                                                                    |                                                                          |                                            |                                                       |                                                 |                                                    |                                                         |
| Consumo<br>agroindustrial             |                                                                                                    | Tipos de Arranjos:<br>Central hidrelétrica o<br>turbinas por galeria o   | le represan<br>u tubulação                 | nento: a geraçã<br>) e a tomada d'á                   | o ocorre junt<br>igua é feita p                 | o do maciço;<br>or torre, grav                     | a água acessa as<br>idade ou gravidade                  |
| Consumo humario                       | aliviada, não gerando alça de va<br>Central hidrelétrica de desvio:                                             |                                                                          |                                            | ào reduzida.<br>arte da água é o                      | o d'asua.                                       |                                                    |                                                         |
| Dessedentação<br>animal               |                                                                                                    | normalmente por can<br>Central hidrelétrica o<br>d'àgua; pode utilizar o | ial e levada<br>le derivaçã<br>anal, tûnel | a uma tubulaçã<br>p: a água é lanç<br>e tubulação for | io forçada a j<br>ada para out<br>çada: gera al | usante: gera a<br>ro trecho do r<br>ta de vazão ri | ilça de vazão reduzida.<br>lo ou outro curso<br>duzida. |
| Esgotamento                           |                                                                                                    |                                                                          |                                            |                                                       |                                                 |                                                    |                                                         |
| sanitārio                             |                                                                                                    | Ar                                                                       | ranjo: *                                   | Central hidrel                                        | lécrica de deriv                                | nção 🔻                                             |                                                         |
| Fornecimento de<br>água a terceiros   | Tipo de aproveitamento: *                                                                                       |                                                                          |                                            | Fio d'ague                                            |                                                 |                                                    |                                                         |
| Harmonia                              | Queda bruta: *                                                                                                  |                                                                          |                                            | 10                                                    |                                                 |                                                    | m                                                       |
| paisagistica                          | Tipo da turbina: *                                                                                              |                                                                          |                                            | Kaplan                                                |                                                 |                                                    |                                                         |
| Irrigação.                            | Mi de unidades seradoras: *                                                                                     |                                                                          |                                            |                                                       |                                                 |                                                    |                                                         |
| Lavagem de veiculos                   | Vazão máxima turbinada: *                                                                                       |                                                                          |                                            | 10                                                    |                                                 |                                                    | mäic                                                    |
| Lavanderia                            | Vazao maxima turbinada: *                                                                                       |                                                                          |                                            | L NO.                                                 |                                                 |                                                    | Matural                                                 |
| Lavanderia coletiva                   |                                                                                                    | Energian                                                                 | nedia:                                     | 0,7                                                   |                                                 |                                                    | WINNED                                                  |
| Mineração                             |                                                                                                    | Energia                                                                  | firme: *                                   | 0,8                                                   |                                                 |                                                    | MWmed                                                   |
| Paisagismo                            | Pos                                                                                                    | sui trecho de vazão red                                                  | uzida?*                                    | 5m ¥                                                  |                                                 |                                                    | 10                                                      |
| Piscicultura e/ou<br>aquicultura      | Após realizar o<br>Intervenção) re<br>da fonte de cas                                                           | cadastro desta barragen<br>ferente ao trecho de des<br>stação.           | n vocë deve<br>vio, selecioi               | fazer o cadastr<br>Jando na aba "li                   | o da adução<br>ntervenção" (                    | para aproveit<br>a "Barragem o                     | amento hidrelêtrico (tig<br>le nível/acumulação" no     |
| Preservação de<br>ambientes aquáticos |                                                                                                    | Extensão do t                                                            | recho: *                                   | 160                                                   |                                                 |                                                    | m                                                       |
| Termoelétrica                         |                                                                                                    | Vazão média do ver                                                       | tedor: *                                   | li v                                                  |                                                 |                                                    | m <sup>3</sup> /5                                       |
| Turismo / Lazer /                     | Vazão rem                                                                                                    | anescente à jusante pro                                                  | nosta: *                                   | 9                                                     |                                                 |                                                    | m <sup>3</sup> /s                                       |
| Balneario /<br>Recreação              |                                                                                                    |                                                                          |                                            |                                                       |                                                 |                                                    | 1000 CO.                                                |
|                                       | Geração energéti                                                                                                | ica                                                                      |                                            |                                                       |                                                 |                                                    |                                                         |
|                                       | Denvice                                                                                                    | o de geração (MWhi)                                                      | Jan                                        | Fev                                                   | Mar                                             | Abr                                                |                                                         |
|                                       | The second second second second second second second second second second second second second second second se | o ac Brinkan tunutity                                                    | 0,8                                        | 0.7                                                   | 0,6                                             | 0,5                                                |                                                         |
|                                       | Previsa                                                                                                    |                                                                          |                                            |                                                       | 31.0                                            | Ago                                                |                                                         |
|                                       | Previsa                                                                                                    |                                                                          | Mai                                        | Jun                                                   | Jui                                             |                                                    |                                                         |
|                                       | rrevisa                                                                                                    |                                                                          | Mai<br>0.8                                 | Jun<br>0.7                                            | 0,6                                             | 0.8                                                |                                                         |
|                                       | Frevisa                                                                                                    |                                                                          | Mai<br>0.8<br>Set<br>0.9                   | Jun<br>0.7<br>Out<br>0.4                              | 0,6<br>Nov<br>0,7                               | 0.8<br>Dez                                         |                                                         |
|                                       | Frevisa                                                                                                    |                                                                          | Mal<br>0,8<br>Set<br>0,9                   | Jun<br>0.7<br>Out<br>0.4                              | 0,6<br>Nov<br>0,7                               | 0.8<br>Dez<br>0.7                                  |                                                         |
|                                       | ⊭revisa<br>Estágio do aprovi                                                                                    | eitamento junto à ANEE                                                   | Mai<br>0,8<br>Set<br>0,9                   | jun<br>0,7<br>Out<br>0,4                              | 0,5<br>Nov<br>0,7                               | 0.8<br>Dez<br>0.7                                  |                                                         |

Figura 3.16: Etapa finalidades destacando o tipo aproveitamento hidrelétrico.

O tipo do aproveitamento pode ser a fio d'água, que são aqueles que não dispõem de reservatório de água, ou o têm em dimensões menores. Ou com regularização diária ou mensal por meio do uso de reservatórios.

Um esquema dos diferentes tipos de arranjo pode ser visualizado na figura 3.17.

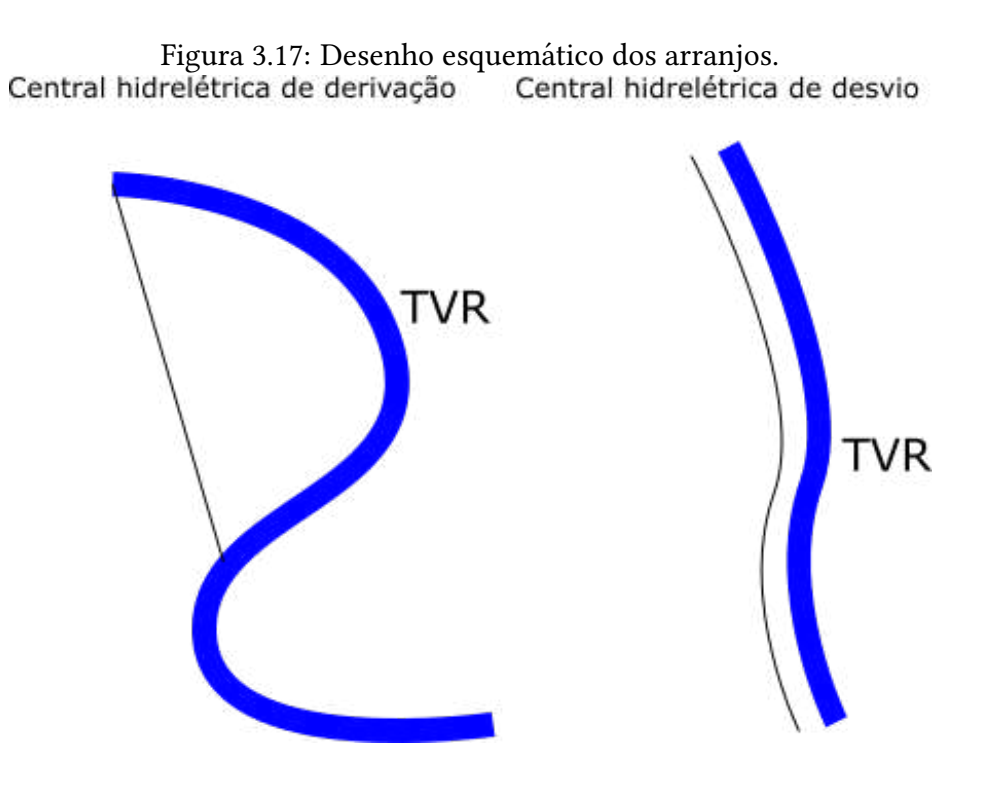

# 3.6 Conclusão

Ao concluir o cadastro é possível visualizar um resumo e um comprovante de cadastro de uso de água é gerado.

# **Capítulo 4**

# Solicitação de reserva de disponibilidade hídrica

A solicitação de RDH deve ser realizada na seção *Cadastros de uso de água*, nas ações do cadastro da barragem como mostra a figura 4.1.

|   |                                |                   |                                     |              |                                   |                                                                                     | + Cadastrar novo                                           | Uso da Águ |
|---|--------------------------------|-------------------|-------------------------------------|--------------|-----------------------------------|-------------------------------------------------------------------------------------|------------------------------------------------------------|------------|
|   | Nº do<br>cadastro <sup>©</sup> | Usuário de água 🕫 | Loc. da<br>intervenção <sup>⊕</sup> | Município 👳  | Fonte de<br>captação <sup>©</sup> | Tipo de intervenção e                                                               | Dias restantes para<br>verificação de 🍦<br>inconsistências |            |
| 0 | 2020/000.132                   | Empresa S.A       | Fazenda Feliz                       | Porto Alegre | Barragem de<br>acumulação         | Adução para aproveitamento<br>hidrelétrico                                          | -                                                          | Ações 🕶    |
| 0 | 2020/000.129                   | Empresa S.A       | Fazenda Feliz                       | Porto Alegre | Barragem de<br>acumulação         | Cadastro apenas da<br>barragem                                                      | •                                                          | Ações -    |
|   | Exibindo 1 a 2 de              | 2 registros       |                                     |              |                                   | Verificar documentos er     Visualizar resumo     C Editar cadastro     X Desatlvar | nitidos                                                    |            |
|   |                                |                   |                                     |              |                                   | 😕 Solicitar dispensa ou re                                                          | eserva de disponibilida                                    | de hídrica |
|   |                                |                   |                                     |              |                                   | Visualizar processo                                                                 |                                                            |            |

Figura 4.1: Solicitação de RDH.

## 4.1 Informações adicionais

#### 4.1.1 Processo

Essa seção deve ser preenchida caso a intervenção possua processo físico, pré SIOUT, no DRH.

#### 4.1.2 Dados do responsável técnico do projeto

O técnico cadastrado nessa seção deve ser o responsável técnico geral, responsável pelo cadastro no SIOUT e solicitação de RDH, esse técnico atesta todas as informações cadastradas e terá seu nome nas portarias. O profissional deve ser engenheiro civil (no caso de barragens de concreto. As atribuições dos técnicos pode ser consultada em 6.1.1). Na ART, o serviço cadastro no SIOUT, ou similar deve estar especificado.

Na solicitação de outorga o serviço Outorga de barragem, ou similar deve estar especificado e a ART deve ser emitida pelo CREA-RS.

### 4.1.3 Declaração de ausência de conflito com lindeiros (vizinhos)

Nessa seção deve ser Anexada declaração de ausência de conflito com lindeiros (vizinhos) referente ao uso da água para o qual está solicitando a reserva de disponibilidade hídrica. O usuário de água é quem deve declarar a ausência de conflito com lindeiros conforme a figura 4.2.

Figura 4.2: Declaração do usuário de água.

#### DECLARAÇÃO

\_\_\_\_, inscrita no CNPJ sob o número \_\_\_\_, estabelecida no endereço \_\_\_\_, no bairro \_\_\_\_ do município \_\_\_\_, declara para fins de obtenção da reserva de disponibilidade hídrica/outorga junto ao DRHS – RS a **inexistência de conflito de uso da água com lindeiros** da CGH/PCH/UHE \_\_\_\_, situada no Rio \_\_\_\_, no município \_\_\_\_.

Cidade, data

Usuário de água CNPJ

# 4.1.4 Localização próxima aos limites de propriedade(s) de terceiros

Esse campo deve ser marcado como sim se a estrutura física da barragem está próxima (30 metros) aos limites de propriedades de terceiros, ou seja, alguém que não figure nos contratos adicionados. Deve ser adicionado documento assinado pelo(s) lindeiro(s) com CPF, informando que não há óbices quanto à construção conforme a figura 4.3.

Figura 4.3: Declaração do lindeiro.

#### DECLARAÇÃO

Eu ,\_\_\_\_, inscrito (a) no CPF sob o número \_\_\_\_, residente no endereço \_\_\_\_, no bairro \_\_\_\_ do município \_\_\_\_, declaro que **não há óbices quanto à construção e instalação** da da CGH/PCH/UHE .

Cidade, data

Lindeiro CPF

#### 4.1.5 Localização em terras de terceiros

Esse campo deve ser marcado como sim se a barragem alaga terras de terceiro(s). Deve ser adicionado documento assinado pelo(s) lindeiro(s) com CPF, informando que não há óbices quanto à construção. Como terceiro entende-se aqueles que o empreendedor não tem nenhum tipo de contrato, nem intenção de ter contratos (arrendamento, compra, etc...), estes serão impactados pelo empreendimento sem nenhum tipo de 'ressarcimento', conforme a figura 4.3.

Deve ser feito um levantamento cartorial básico das matriculas na área alagada e do barramento e apresentado na planta de situação como documentação complementar.

#### 4.1.6 Proximidade com estradas e rodovias

Esse campo deve ser marcado como sim caso exista alguma estrada ou rodovia a menos de 30 metros de sua intervenção. Caso a barragem esteja próximo a faixa *non aedificandi* de uma estrada Federal, Estadual ou Municipal será solicitada Declaração do Órgão responsável pela estrada, informando sobre a inexistência de óbices para construção da barragem. Deve ser adicionada declaração do Órgão responsável pela estrada, informando sobre a inexistência de óbices para construção da barragem.

# 4.1.7 Localização na faixa de domínio ou na faixa *non aedificandi* de uma estrada

Esse campo deve ser marcado como sim se a barragem ou área de alague está localizada na faixa de domínio ou na faixa *non aedificandi* de uma estrada. Caso a estrutura da barragem ou área de alague esteja localizada na faixa de domínio ou na faixa *non aedificandi* de uma estrada, será solicitada autorização para construção da barragem. Deve ser adicionada autorização para construção da barragem.

#### 4.1.8 Licenciamento ambiental

Deve ser anexado documento emitido pela FEPAM:

- Isenção de licenciamento;
- Licença ambiental expedida;
- Protocolo de solicitação (o protocolo de solicitação é emitido pelo SOL).

A apresentação da licença ambiental não é mandatória na solicitação de RDH.

Devem ser selecionadas opções para o Dano Potencial Associado - DPA.

O material da taipa ou maciço deve ser selecionado na seção Categoria de Risco

- CRI.

# 4.2 Aproveitamento hidrelétrico

#### Estudo de concepção hidrológica

Para elaboração do estudo hidrológico podem ser seguidas as orientações das Diretrizes para Estudos e Projetos de Pequenas Centrais Hidrelétricas da Eletrobrás.

O documento deve conter, no mínimo:

- 1. Caracterização fisiográfica da sub-bacia. As principais características fisiográficas são: área de drenagem, perímetro, forma da bacia, densidade de drenagem, declividade do rio e tempo de concentração;
- 2. Caracterização do regime pluvi-fluvial a partir dos postos de medição selecionados;
- 3. Análise dos postos de medição utilizados e metodologia adotada para obtenção da série de vazões;
- 4. Metodologia de obtenção da série de vazões;
- 5. Análise de permanência de vazões, indicando as principais vazões de referência (Qmlt, Q90, Q50, etc.);
- 6. Estimativa das vazões máximas e dimensionamento das estruturas extravasoras. As estruturas extravasoras (vertedor, descarregador de fundo, etc.) devem considerar as vazões afluentes, apresentando o dimensionamento das estruturas e das vazões, bem como curva de nível d'água X vazão efluente do dispositivo de garantia da vazão remanescente. A Figura Figura 4.4 mostra um exemplo de dimensionamento do vertedouro;
- 7. Vazão ecológica, segundo critérios estabelecidos pelo Órgão Ambiental;
- 8. Caracterização do TVR e estimativa da vazão remanescente, compatível com a vazão de referência definida pelo Plano de Bacia. (série histórica, análise de permanência, curva cota x vazão descarga). Deve ser apresentada análise de permanência de vazões para o TVR.

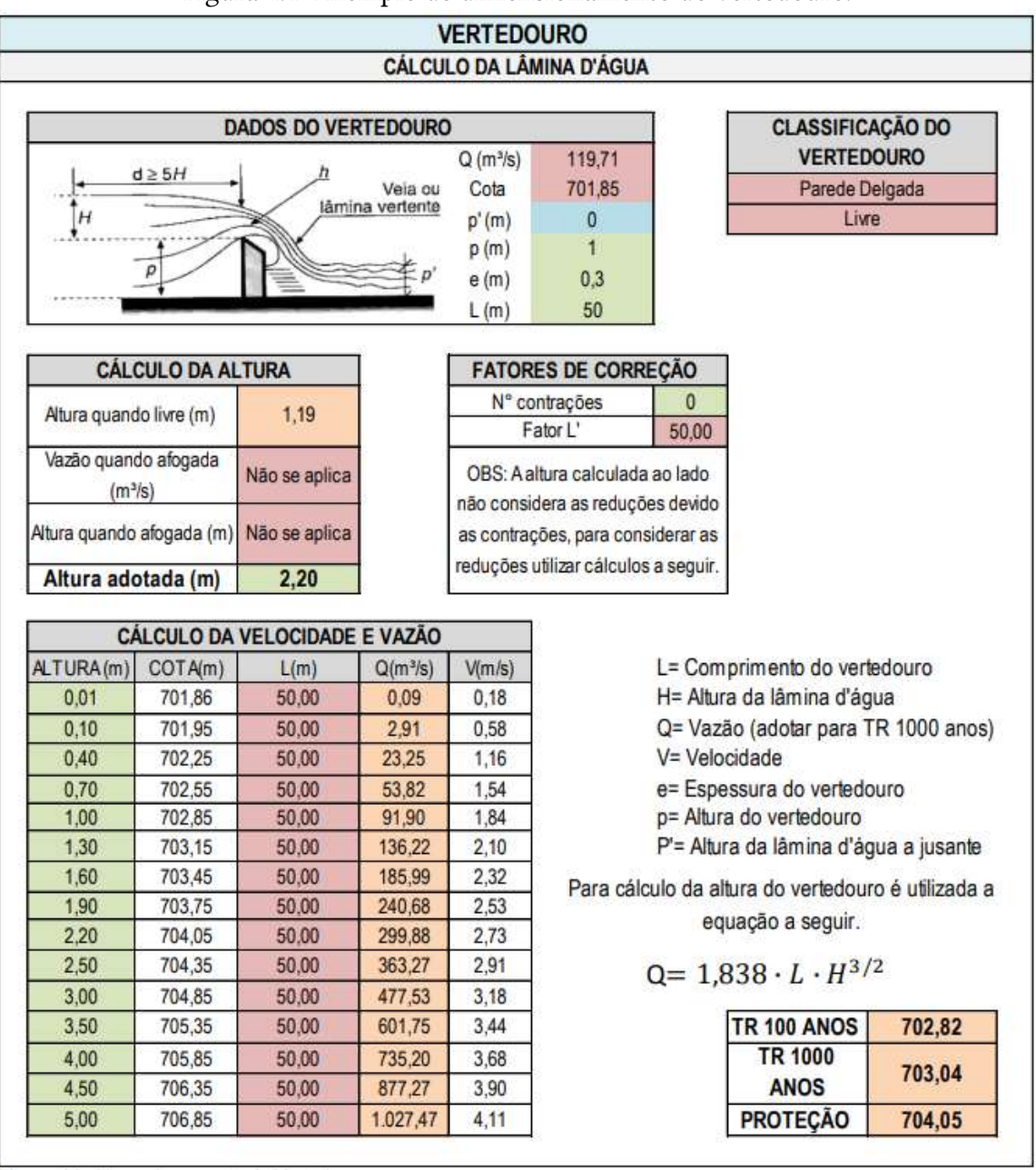

#### Figura 4.4: Exemplo de dimensionamento do vertedouro.

#### 4.2.1 Caracterização do aproveitamento

Devem ser adicionados os arquivos KML ou KMZ das estações de medição de referência e de preenchimento de falhas/extensão da série (identificar com o nome, código ANA e tipo de medição) e dos pontos da tomada d'água e casa de força. Também deve ser adicionado arquivo com a série de vazões médias mensais gerada para o ponto do aproveitamento (apresentar a informação tabelada).

## 4.2.2 Área de drenagem incremental

A área de drenagem incremental é a diferença entre a área de drenagem do aproveitamento e o somatório das áreas de drenagem de outros empreendimentos localizados imediatamente a montante, de acordo com a equação 4.1:

$$A_{inc} = A_{dren} - \sum_{n=1}^{n} a_n^{mont}$$
(4.1)

Portanto, a área de drenagem incremental, necessariamente, deve ser menor ou igual do que área de drenagem do empreendimento.

#### Curva de permanência

Curvo de permanência

Atenção ao preencher a curva de permanência com os mesmos valores do estudo hidrológico. Essas informações serão impressas na portaria. Verifique se as permanências informadas correspondem as vazões conforme o exemplo mostrado na 4.5 (os valores de vazões e permanência mostrados na figura são um exemplo hipotético, é importante apenas, que as vazões e permanências informadas no quadro correspondam à curva). A curva de permanência de ser preenchida com as vazões **diárias**.

| Permanência (%)   | Vazão média (m <sup>3</sup> /s) | Permanência (%) | Vazão média (m³/s) |  |
|-------------------|---------------------------------|-----------------|--------------------|--|
| 5                 | 237                             | 55              | 0,5                |  |
| 10                | 1,84                            | 60              | 0,42               |  |
| 15                | 1,47                            | 65              | 0,36               |  |
| 20                | 1,32                            | 70              | 0,3                |  |
| 25                | 1,16                            | 75              | P,25               |  |
| 30                | 0,92                            | 80              | 0,23               |  |
| 35                | 0,86                            | 85              | 0,2                |  |
| 40                | 0.75                            | 90              | 0,16               |  |
| 45                | 0,66                            | 95              | 0.13               |  |
| 50                | 0,57                            | 99              | 0,07               |  |
|                   | Vazão                           |                 | Permanência (%)    |  |
| Vazão especific   | ta (l/s km²)                    | 18,8804         | 50                 |  |
| 🕒 Vazão máxima tu | irbinada (m³/s)                 | 0.75            | 40                 |  |
| O Vazão remane    | scente (m³/s)                   | 0.130           | 95.1               |  |

Figura 4.5: Curva de permanência destacando as vazões e permanências.

## 4.2.3 Conclusão

Ao finalizar o processo uma guia é gerada. Após o pagamento da guia (figura 4.6), seu processo será enviado para análise! Ao ser finalizada e enviado para análise o cadastro não pode mais ser editado.

Figura 4.6: Pagamento da guia na seção Cadastros de uso de água

|     |                               |                   |                                     |              |                           |                                                                                        | + Cadastrar novo                                           | Uso da Agua |
|-----|-------------------------------|-------------------|-------------------------------------|--------------|---------------------------|----------------------------------------------------------------------------------------|------------------------------------------------------------|-------------|
|     | № do<br>cadastro <sup>©</sup> | Usuário de água 🛊 | Loc. da<br>intervenção <sup>‡</sup> | Município 🕫  | Fonte de<br>captação 🏺    | Tipo de intervenção e                                                                  | Dias restantes para<br>verificação de 💠<br>inconsistências |             |
| (0) | 2020/000.132                  | Empresa S.A       | Fazenda Feliz                       | Porto Alegre | Barragem de<br>acumulação | Adução para aproveitamento<br>hidrelétrico                                             | Z                                                          | Ações 🕶     |
| •   | 2020/000.129                  | Empresa S.A       | Fazenda Feliz                       | Porto Alegre | Barragem de<br>acumulação | Cadastro apenas da barragem                                                            | 1                                                          | Ações 🕶     |
| ł   | ixibindo 1 a 2 de             | 2 registros       |                                     |              |                           | Verificar documentos e     O Visualizar resumo     Baixar guia     Visualizar processo | mitidos                                                    |             |
|     |                               |                   |                                     |              |                           | <ul> <li>Visualizar dispensa ou</li> </ul>                                             | reserva de disponibilida                                   | ide hidrica |

Fique atento ao prazo de vencimento!

# **Capítulo 5**

# Ajuste de inconsistências

Após análise do processo por um técnido da DIOUT o processo pode ser devolvido para ajustes de inconsistências. As correções são feitas na seção *Gestão de Usos da Água* como mostrado na figura 5.1. Nesta etapa o usuário pode solicitar prorrogação do prazo. Transcorrido o prazo de 120 dias sem manifestação do usuário de água o processo será encerrado e arquivado.

De acordo com a portaria SEMA 110/2018 o padrão é de possibilitar ao usuário duas oportunidades para ajuste de inconsistências ao processo ou de envio de complementações".

| 🖋 2020/000.132 Empresa S.A    | Fazenda Feliz | Porto Alegre | Barragem de<br>acumulação | Adução para aproveitamento<br>hidrelétrico | -                    | Ações \star    |
|-------------------------------|---------------|--------------|---------------------------|--------------------------------------------|----------------------|----------------|
| 2020/000.129 Empresa 5.A      | Fazenda Feliz | Porto Alegre | Barragem de<br>acumulação | Cadastro apenas da<br>barragem             | 119                  | Ações ▼        |
|                               |               |              |                           | & Verificar documentos e                   | emitidos             |                |
|                               |               |              |                           | 👁 Visualizar resumo                        |                      |                |
| Exibindo 1 a 2 de 2 registros |               |              |                           | Verificar inconsistênci                    | as                   |                |
|                               |               |              |                           | Visualizar processo                        |                      |                |
|                               |               |              |                           | Visualizar dispensa ou                     | reserva de disponibl | lidade hídrica |
|                               |               |              |                           |                                            |                      |                |

Figura 5.1: Iniciar ajuste de inconsistências na seção Cadastros de uso de água

Ao iniciar o ajuste de inconsistências é mostrado no cabeçalho da página as informações do processo e um botão para solicitar prorrogação de prazo como mostrado na figura 5.2.

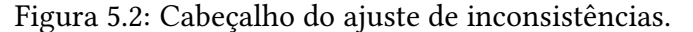

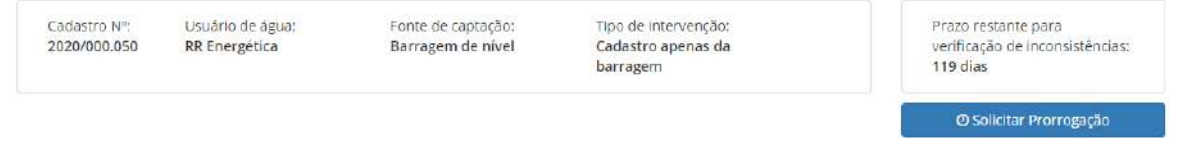

## 5.1 Cadastro do uso de água

Abaixo são listadas as inconsistências apontadas pelo analista (figura 5.3). Clique na etapa para ser redirecionado.

|                               | Figura 5.3: 1                                                             | Inconsistências apontadas                           | s pelo analista.                                  |
|-------------------------------|---------------------------------------------------------------------------|-----------------------------------------------------|---------------------------------------------------|
| Cadastro de Uso da Ág         | τια                                                                       |                                                     |                                                   |
| Abaixo estão as incon         | sistências encontradas no formulá                                         | irio de "Cadastro de uso da água". Você pode clic   | ar sobre o nome da etapa para acessá-la.          |
| Etapa 💠                       | Tipo de inconsistência 🗧                                                  | Descrição da inconsistência 🗧                       | Recomendação feita pelo técnico analista 🗧 Resolv |
| Usuário de água               | Inconsistência na seção<br>"Contato do usuário de água"                   | Inconsistência na seção Contato Mostrar<br>mais     | Corrigir.                                         |
| Localização da<br>Intervenção | Inconsistência na seção<br>"Endereço de<br>correspondência"               | Inconsistência no endereço.                         | Corrigir.                                         |
| Finalidade de uso             | Inconsi <mark>st</mark> ência na seção<br>"Finalidades de<br>uso/demanda" | Inconsistência na etapa finalidades Mostrar<br>mais | Corrigir.                                         |

O redirecionamento leva o usuário até o resumo do processo, o ícone de exclamação (figura 5.4) mostra em quais seções foram apontadas inconsistências.

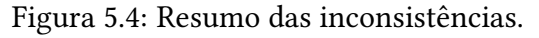

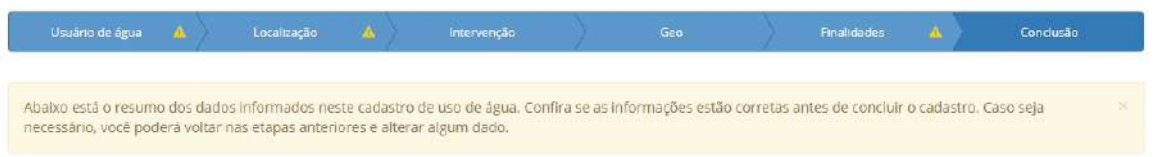

Ao clicar em uma das seções, usuário de água por exemplo, como destacado na figura 5.5, o sistema mostra na parte superior as inconsistências apontadas. O usuário de água apenas poderá editar o processo nas seções onde foram apontadas inconsistências.

#### Figura 5.5: Corrigindo inconsistências.

| incressistênciaes) desta mapa                                                      |                                                                                     |                       |                      |                    |             |
|------------------------------------------------------------------------------------|-------------------------------------------------------------------------------------|-----------------------|----------------------|--------------------|-------------|
| Altano estă alista de inconcistâncias en<br>Apde conigir cada inconstitéccia marsi | contra fas nesta esara que precisan ser<br>la e sua respectiva opção "Resolvêto" na | corvigidan.<br>Isbela |                      |                    |             |
| Tipo de inconstruincia :                                                           | Descrição da inconémitência a                                                       | Ber                   | omendação feita prin | ternico unaliste o | Resolving a |
| Incensistênce na okçêo "Contato da<br>usaano de água"                              | inconstaténcia na seyão Contatus, Ma                                                | atharmaile Cor        | ngir.                |                    |             |
| Didirida 1 a 1 dr. / regiana                                                       |                                                                                     |                       |                      |                    |             |
| térrifficação de usuário de Apar                                                   |                                                                                     |                       |                      |                    |             |
| 0                                                                                  | 🕫 Cadastro para outro unuario de ágo                                                | er - Meu cadas        | 119                  |                    |             |
| CHACHER,                                                                           | 194353071020-21                                                                     |                       |                      |                    |             |
| Nome/Razão social: *                                                               | Miregine                                                                            |                       |                      |                    |             |
| Trubalha em regime de percoria<br>agrícula? ^                                      | 0 1m # 160                                                                          |                       |                      |                    |             |
| Contato do unuario de água                                                         |                                                                                     |                       |                      |                    |             |
| • Email*                                                                           | nda-string salast ore                                                               |                       |                      |                    |             |
| Rélevira o e-mail. *                                                               | relation to detailed only                                                           |                       |                      |                    |             |
| Teletane.*                                                                         | gtog men anne                                                                       |                       |                      |                    |             |
| Celular.                                                                           | 01 999 009                                                                          |                       |                      |                    |             |
| Enderaça de correspondência da unua                                                | rio de ligua                                                                        |                       |                      |                    |             |
| Logradeuro: *                                                                      | Nue restoner                                                                        |                       |                      |                    |             |
| hūmero/kmc*                                                                        | a 💿 Sem námera                                                                      | Complem               | unta.                |                    |             |
| Bairroc ?                                                                          | Green .                                                                             | Uter                  | Falicatedation       |                    |             |
| Municipio: *                                                                       | - Centrality Tel .                                                                  | O Distritor*          | Center in 3.0        |                    |             |
| CEP;"                                                                              | 00000-000                                                                           | Calsa pootal:         |                      |                    |             |
| Vinculação de representante legal                                                  |                                                                                     |                       |                      |                    |             |
| 0 CPS1                                                                             | Ogen 4 CPT de representation                                                        |                       |                      |                    |             |
| Name do representante Legat *                                                      |                                                                                     |                       |                      |                    |             |
| ligenvertartei legan ad eurodon                                                    |                                                                                     |                       |                      |                    |             |
| CH                                                                                 | Nome                                                                                | Vieculadormer         |                      |                    |             |
| 079 509 785 26                                                                     | Roberto Merrizingen Rolo                                                            |                       | A004                 |                    |             |

Após corrigir, e salvar, marque a inconsistência como resolvida como mostrado na figura 5.6, salve novamente e prossiga para a próxima seção onde existam inconsistências.

#### Figura 5.6: Inconsistência resolvida.

| Inconsistência(s) desta etapa                                                         |                                                                                                    |                                            |             |
|---------------------------------------------------------------------------------------|----------------------------------------------------------------------------------------------------|--------------------------------------------|-------------|
| Abaixo está a lista de inconsistências en<br>Após corrigir cada inconsistência, marqu | contradas nesta etapa que precisam ser corrigidas.<br>e a sua respectiva opção "Resolvido" na tabela. |                                            |             |
| Tipo de inconsistência ‡                                                              | Descrição da inconsistência 🌣                                                                         | Recomendação feita pelo técnico analista 🌣 | Resolvido 🌣 |
| Inconsistência na seção "Contato do<br>usuário de água"                               | Inconsistência na seção Contato Mostrar mais                                                          | Corrigir.                                  | ×           |
| Exibindo 1 a 1 de 1 registros                                                         |                                                                                                    |                                            |             |

Após todas as inconsistências estiverem marcadas como resolvido é possível verificar o resumo do processo e clicar em concluir cadastro, figura 5.7, para finalizar o ajuste de inconsistências do cadastro.

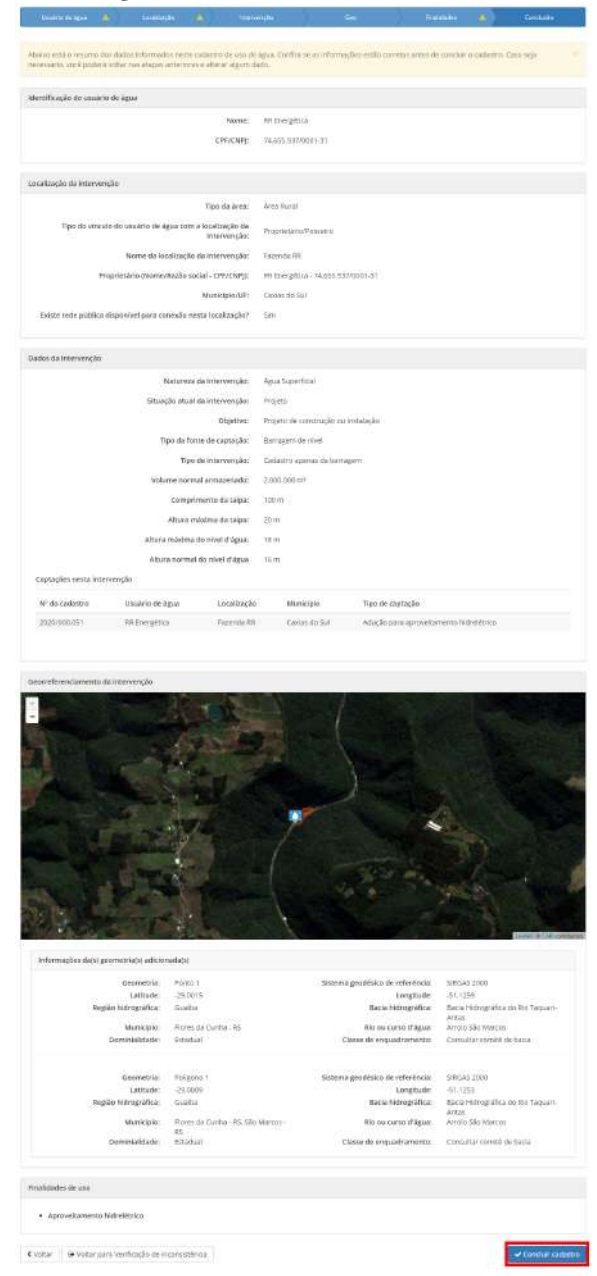

#### Figura 5.7: Concluindo cadastro.

# 5.2 Solicitação de RDH ou outorga

Após concluídas as inconsistências do cadastro de uso de água. O usuário poderá clicar no botão ir para solicitação de RDH ou outorga, como mostrado na figura 6.1.

#### Figura 5.8: Ajustes outorga.

Cadastro de Uso da Água

Abaixo estão as inconsistências encontradas no formulário de "Cadastro de uso da água". Você pode clicar sobre o nome da etapa para acessá-la.

| Usuário de água       Inconsistênci         Localização da<br>Intervenção       Inconsistênci         Finalidade de uso       Inconsistênci         Finalidade de uso       Inconsistênci         Exibindo 1 a 3 de 3 registros         Solícitação de dispensa ou outorga         Nobaixo estão as inconsistências encomi<br>rodas do cadastro, e concluir novamen<br>Para ir para o formulário de "Solicitaçã<br>Etapa ‡       Tipo de incoi         Aproveitamento<br>Hidrelétrico       Inconsistência                  | cta na seção<br>usuário de água"<br>cia na seção<br>le<br>ência"<br>cia na seção<br>de<br>da" | Inconsistência na seção Contato Mostrar<br>mais<br>Inconsistência no endereço.<br>Inconsistência na etapa finalidades Mostrar<br>mais | Corrigir.<br>Corrigir.<br>Corrigir.                                            | > > >                   |
|----------------------------------------------------------------------------------------------------|-----------------------------------------------------------------------------------------------|----------------------------------------------------------------------------------------------------|--------------------------------------------------------------------------------|-------------------------|
| Localização da<br>intervenção       Inconsistênci<br>"Endereço de<br>correspondên<br>"Endereço de<br>correspondên         Finalidade de uso       Inconsistênci<br>"Finalidades de<br>uso/demanda         Exibindo 1 a 3 de 3 registros         Solícitação de dispensa ou outorga         Noaixo estão as inconsistências encom<br>odas do cadastro, e concluir novamen<br>Para ir para o formulário de "Solicitaçã<br>Etapa ê         Aproveitamento<br>Hidrelétrico       Inconsistênci<br>"Estudo de co<br>hidrológica" | cia na seção<br>le<br>ência"<br>tia na seção<br>de<br>da"                                     | Inconsistência no endereço.<br>Inconsistência na etapa finalidades Mostrar<br>mais                                                    | Corrigir.<br>Corrigir.                                                         | * *                     |
| Finalidade de uso       Inconsistênci<br>"Finalidades de<br>uso/demand."         Exibindo 1 a 3 de 3 registros         Solícitação de dispensa ou outorga         Nobaixo estão as inconsistências encomi<br>todas do cadastro, e concluir novamen<br>Para ir para o formulário de "Solicitaçã<br>Etapa #         Expoveitamento<br>Hidrelêtrico         Aproveitamento<br>Hidrelêtrico                                                                                                    | cia na seção<br>de<br>da"<br>tradas no formulár                                               | Inconsistência na etapa finalidades Mostrar<br>mais                                                                                   | Corrigir.                                                                      | ~                       |
| Exibindo 1 a 3 de 3 registros<br>colicitação de dispensa ou outorga<br>Abaixo estão as inconsistências encomi<br>das do cadastro, e concluir novamen<br>Para ir para o formulário de "Solicitaçã<br>Etapa ê Tipo de incon<br>Aproveitamento<br>Hidrelétrico "Estudo de co<br>hidrológica"                                                                                                    | itradas no formulári                                                                          | in de "Colicitação de dispensa ou outorga" Par                                                                                        | a romair actas inconsistências, você dave romai                                |                         |
| Solicitação de dispensa ou outorga<br>Noaixo estão as inconsistências encomi<br>odas do cadastro, e concluir novamen<br>Para ir para o formulário de "Solicitaçã<br>Etapa e Tipo de inco<br>Aproveitamento Inconsistênci<br>Hidrelétrico "Estudo de co<br>hidrológica"                                                                                                    | tradas no formulár                                                                            | in de "Solicitação de dispensa ou outorga" Par                                                                                        | a romair actas inconsistências, você dave romai                                |                         |
| Abaixo estão as inconsistências encont<br>iodas do cadastro, e concluir novamen<br>Para ir para o formulário de "Solicitaçã<br>Etapa e Tipo de incon<br>Aproveitamento Inconsistênci<br>Hidrelétrico "Estudo de co<br>hidrológica"                                                                                                    | ntradas no formulár                                                                           | io de "Soliritação de dispensa ou outorga". Par                                                                                       | a corrigir estas inconsistências, você deve corrigi                            |                         |
| Aproveltamento Inconsistênci<br>Hidrelétrico "Estudo de co<br>hidrológica"                                                                                                    | nte o seu cadastro c<br>ão de dispensa ou o<br>onsistência #                                  | de uso da água.<br>outorga", basta clicar no botão "Ir para Solicitaç<br>Descrição da inconsistência ‡                                | ão de dispensa ou outorga" abaixo.<br>Recomendação feita pelo técnico analista | r primeiro<br>Resolvido |
|                                                                                                    | cia na seção<br>concepção<br>,                                                                | Inconsistência 1 no estudo<br>hidrológico Mostrar mais                                                                                | Corrigir.                                                                      |                         |
| Aproveitamento Inconsistênci<br>Hidrelétrico "Estudo de co<br>hidrológica"                                                                                                    | cia na seção<br>concepção<br>'                                                                | Inconsistência 2 no estudo<br>hidrológico, Mostrar mais                                                                               | Corrigir.                                                                      |                         |
| Exibindo 1 a 2 de 2 registros                                                                                                    |                                                                                               |                                                                                                    |                                                                                |                         |
|                                                                                                    |                                                                                               |                                                                                                    |                                                                                |                         |

O processo de ajustes de inconsistências para a solicitação de RDH ou outroga é semelhante. Avance as etapas, corrija as inconsistências apontadas pelo técnico, marque as inconsistências como resolvido, salve o processo e avance.

## 5.3 Documentos formalizados

O próximo passo é corrigir os documentos formalizados, se houver inconsistências apontadas nessa etapa. Basta anexar os documentos corretos clicando nos botões de upload como mostrado na figura 5.9.

| alxo estão listados os documentos complementares solicita<br>sê deve fazer o upload de todos os documentos solicitados. | dos pelo técnico durante a análise do seu Uso da Água. Para concluir a correção de inconsis | tência |
|----------------------------------------------------------------------------------------------------|---------------------------------------------------------------------------------------------|--------|
| ENÇÃOI Após alterações realizadas no cadastro de uso da áj<br>derão ser solicitados.                                    | gua e/ou na solicitação de dispensa ou outorga, o envio de novos documentos complement      | ares   |
| Planta de situação                                                                                                    |                                                                                             |        |
| Anexar documento correto.                                                                                               |                                                                                             |        |
| Planta de situação: *                                                                                                   | Selecione ou arraste um ou mais<br>arquivos para realizar o envio.                          |        |
| KMZ/KML das estações de medição                                                                                         |                                                                                             |        |
| Anexar documento correto.                                                                                               |                                                                                             |        |
| KMZ/KML das estações de medição: *                                                                                      | Selecione ou arraste um ou mais<br>arquivos para realizar o envio.                          |        |

#### Figura 5.9: Documentos formalizados.

# 5.4 Justificativa

Pode ser redigida uma justificativa para o atendimento ou não das inconsistências bem como podem ser anexados arquivos como ofício detalhando os ajustes, por exemplo, como mostrado na figura 5.10.

| Justificativas e/ou documentos adicionais                                                                    |                                                                                                    |
|----------------------------------------------------------------------------------------------------|----------------------------------------------------------------------------------------------------|
| O uso deste campo é opcional. Preencha apenas caso s<br>apresentado no SIOUT poderá levar ao indeferimento o | seja necessário fornecer esclarecimentos adicionais. Informações consideradas contraditórias com o que já foi<br>do seu processo. |
| Justificativa:                                                                                               |                                                                                                    |
| Anexar documentos adicionais                                                                                 |                                                                                                    |
| Nome do documento:                                                                                           |                                                                                                    |
| Upload do documento:                                                                                         | Selecione ou arraste um ou mais arquivos<br>para realizar o envio.                                                                |
| Ainda não foram anexados nenhum documento.                                                                   | + Adicionar                                                                                                    |
| < Voltar                                                                                                    | 🖺 Salvar 📔 🛩 Concluir correção de inconsistências                                                                                 |

#### Figura 5.10: Concluir ajustes de inconsistências.

# Capítulo 6

# Solicitação de outorga

Tendo a RDH concedida, o usuário deve solicitar a outorga na seção *Cadastros de uso de água* como mostrado na figura 6.1.

Da mesma forma, para o caso de empreendimento *em operação* ou *desativado* poderá ser solicitada a regularização direta da outorga. Nesse caso as informações solicitadas serão as da seção 4 juntamente com as dessa seção.

| Usuário de água 🌢 | intervenção <sup>÷</sup>     | Municipio ÷  | Fonte de<br>captação      | Tipo de intervenção 🌢                                                                                  | verificação de 🁙<br>inconsistências                                                                                                    |                                                                                                    |
|-------------------|------------------------------|--------------|---------------------------|----------------------------------------------------------------------------------------------------|----------------------------------------------------------------------------------------------------|----------------------------------------------------------------------------------------------------|
| Empresa S.A       | Fazenda Feliz                | Porto Alegre | Barragem de<br>acumulação | Adução para aproveitamento<br>hidrelétrico                                                             | e.                                                                                                    | Ações 🕶                                                                                                    |
| Empresa S.A       | Fazenda Fel <mark>i</mark> z | Porto Alegre | Barragem de<br>acumulação | Cadastro apenas da<br>barragem                                                                         | -                                                                                                    | Ações 🕶                                                                                                    |
| 2 registros       |                              |              |                           | <ul> <li>Verificar documentos e</li> <li>Visualizar resumo</li> <li>Solicitar dispensa ou o</li> </ul> | mitidos<br>utorga                                                                                                    |                                                                                                    |
|                   |                              |              |                           | <ul> <li>Visualizar processo</li> <li>Visualizar dispensa ou</li> <li>Visualizar análise</li> </ul>    | reserva de disponibilida                                                                                                    | de hídrica                                                                                                    |
|                   | 2 registros                  | 2 registros  | 2 registros               | 2 registros                                                                                            | 2 registros Solicitar dispensa ou o<br>Solicitar dispensa ou o<br>Svisualizar processo<br>Svisualizar dispensa ou o<br>Visualizar análise | 2 registros   2 registros  C Solicitar dispensa ou outorga  Visualizar processo  Visualizar dispensa ou reserva de disponibilidad  Visualizar análise  Visualizar análise  Visualizar análise |

Figura 6.1: Solicitação de outorga na seção Cadastros de uso de água

O processo de solicitação de outorga é uma continuação do processo de solicitação de reserva de disponibilidade hídrica. Portanto, as seções já preenchidas na RDH já estarão preenchidas na outorga, é possível no entanto fazer ajustes se necessário; também poderão ser solicitadas informações adicionais, inerentes ao processo de outorga.

## 6.1 Informações adicionais

Devem ser informados mais parâmetros de projetos na seção *Categoria de Risco* - *CRI*. A fiscalização de empreendimentos de geração hidrelétrica são de responsabilidade da ANEEL. CGHs devem fazer o cadastro junto à ANEEL após implementação do empreendimento.

### 6.1.1 Dados do responsável técnico pelo projeto

O técnico cadastrado nessa seção deve ser o responsável técnico geral, responsável pelo cadastro no SIOUT e solicitação de outorga, esse técnico atesta todas as informações cadastradas e terá seu nome nas portarias. O profissional deve ser engenheiro civil (no caso de barragens de concreto). Na ART, o serviço Outorga de barragem, ou similar deve estar especificado. Essa ART deve ser emitida pelo CREA-RS.

As atribuições, segundo o CREA, para diferentes tipos de barragens são listadas a seguir.

#### Barragens de concreto

• Estudos e projeto:

Estudos geológicos e geotécnicos: Geológo, Eng. de Minas, Eng. Civil. Projeto da barragem: Eng. Civil.

• Execução: Eng. Civil.

#### Barragens de terra

- Estudos e projeto: Eng. Civil, Eng. Agrônomo, Eng. de Minas, Geólogo com formação específica.
- Execução: Eng. Civil, Eng. Agrônomo, Eng. de Minas, Geólogo com formação específica.

Obs.: Eng.º Agrônomo (até 5 m) e Eng.º Agrícola tem habilitação restrita a barragens de uso agrícola.

#### Barragens de enrocamento

• Estudos e projeto: Eng. Civil, Eng. de Minas, Geólogo.

• Execução: Eng. Civil.

# 6.2 Licenciamento Ambiental

Deve ser anexada a LP.

No caso de LPI deve ser anexado, conforme decisão do DRH e FEPAM, o protocolo de solicitação de LPI no SOL. A Outorga será emitida condicionada à entrega da licença ambiental em até 180 dias.

Devem ser marcadas as opções adicionais para o cálculo da Categoria de Risco - CRI.

## 6.3 Aproveitamento hidrelétrico

Devem ser marcados campos adicionais em relação à situação do empreendimento junto à ANEEL.

## 6.4 Conclusão

Ao finalizar o processo uma guia é gerada. Após o pagamento da guia (figura 4.6), seu processo será enviado para análise!

# Capítulo 7

# Upload de documentos

Devem ser anexados:

- · Cópia do CPF ou CNPJ do proprietário do imóvel;
- CPF/CNPJ do usuário de água. O CNPJ deve ser o comprovante de inscrição e de situação cadastral;
- Autorização para solicitação de reserva de disponibilidade hídrica para adequação estrutural: autorização do proprietário da terra onde se localiza a intervenção para solicitação, pelo usuário, de reserva de disponibilidade hídrica ou outorga de uso da água ou autorização para adequação estrutural;
- ART do responsável técnico pelos Estudos Hidrológicos;
- ART do responsável técnico pelos Estudos Energéticos;
- Memorial de Cálculo da Potência Nominal adotada para o empreendimento;
- Projeto de instalação das estações de medição, para CGHs, é exigido apenas uma estação pluvi automática segundo a resolução CRH 263/2018, para PCHs a resolução conjunta ANEEL/ANA nº 03/2010 deve ser seguida. Para elaboração do relatório seguir as orientações para elaboração do relatório de instalação de estações hidrométricas da ANA
- KMZ/KML das estações de medição;
- Documento de registro, expedido pela ANEEL;
- Despacho de adequabilidade (DRS), expedido pela ANEEL;
- Documento de concessão ou autorização, expedido pela ANEEL;

- Licença prévia ou isenção da licença expedido pela FEPAM (Para empreendimentos com LPI, será facultada a apresentação de comprovação de que o processo de licenciamento está aberto; nesses casos, será adicionada uma condicionante de apresentação da LPI no prazo de 6 meses.);
- Planta de localização/situação da intervenção: 1) Barramento, tomada d'água, casa de força e alça de vazão reduzida (quando existir); 2) Lindeiros com respectivos limites de propriedade, matrículas e área inundável; 3) Cursos de água próximos; 4) Poços ou outros empreendimentos que se relacionem com captação de água ou despejo de efluentes num raio mínimo de 500 m. A figura 7.1 mostra um esquema de como a planta de localização deve ser confeccionada.
- Demonstrativo de áreas e volumes de água;
- Cálculo da vazão máxima;
- Fotografias: 1) Vista lateral do Maciço identificando a Largura da Crista; 2) Vista do Maciço de jusante para montante; 3) Vista do Maciço de montante para jusante; 4) Vertedouro.;
- Descrição da obra: 1) Dados do Vertedouro ( tipo de seção, largura, altura e vazão máxima); 2) Dados do Canal de Fuga ( largura, altura, comprimento do canal e declividade dos taludes ); 3) Largura da Crista; 4) Altura da Barragem; 5) Orla de Segurança; 6) Comprimento da Barragem; 7) Cálculo do Volume armazenado( indicando as cotas de nível normal e máximo e respectivos volumes); 8) Cota do nível normal da água; 9) Volume a reservar na cota de nível normal de água; 10) Tipo de Proteção ao Talude de Montante ( enrocamento ou outros) 11) Características da Tomada de Água e da Passarela, se houver, 12) Existência ou não de filtro; 13) Inclinação dos taludes; 14) Características do maciço e do reservatório.;
- Elementos gráficos;
- Laudo técnico contendo a data de execução da obra e as condições de estabilidade, segurança e manutenção e funcionamento da barragem (para barragens já existentes). A ART do técnico responsável pelo laudo deve ser anexada;
- Memorial descritivo: 1) Cálculo da Vazão Máxima (apresentado no estudo hidrológico);
  2) Dimensionamento do Vertedouro (apresentado no estudo hidrológico); 3) Dimensionamento do Canal de Fuga; 4) Cálculo da Largura da Crista; 5) Cálculo da Orla de Segurança; 6) Demonstrativo de Áreas e Volumes de Água (Indicar as cotas de nível normal e máximo e respectivos volumes de água) (apresentado na solicitação de RDH); 7) Cálculo da Linha de Infiltração (para barragens de terra); 8) Cálculo do Enrocamento ou Estrutura de Proteção do Maciço (para barragens de terra); 9) Demonstrativo do Volume de Terra a movimentar; 10) Características do Maciço; 10.1) Comprimento 10.2) Inclinação dos taludes;

- Avaliação da estabilidade da obra: 1) Perfil de Sondagem (para barragens de terra); 2) Ensaios de Amostra de Solo das jazidas com os seguintes índices físicos (para barragens de terra): 2.1) Permeabilidade, 2.2) Compactação, Análise Granulométrica, 2.3) Compressão Triaxial ou Cisalhamento Direto; 3) Cálculo de Estabilidade (para empreendimentos licenciados por LPI não é necessário a entrega na solicitação de outorga, entretanto, a outorga será condicionada à entrega do documento em até 180 dias).
- Projeto: 1) Planta Baixa do Maciço; 2) Planta da Bacia de Acumulação; 3) Perfil Longitudinal da Barragem; 4) Seção Transversal do Maciço na parte mais alta - indicar os níveis normal e máximo; 5) Seção Transversal junto a tomada de água; 6) Detalhes do Vertedouro - seção transversal e perfil longitudinal; 7) Detalhes do Canal de Fuga - seção transversal e perfil longitudinal; 8) Detalhes da Tomada de Água e da Passarela quando couber; 9) Detalhes do filtro, quando couber; 10) Detalhes do Enrocamento ou Estrutura de Proteção do Maciço; 11) Curva de Capacidade do lago, quando couber

Figura 7.1: Esquema mostrando como a planta de localização deve ser confeccionada, os lindeiros na área alagada e barramento devem ser identificados na planta.

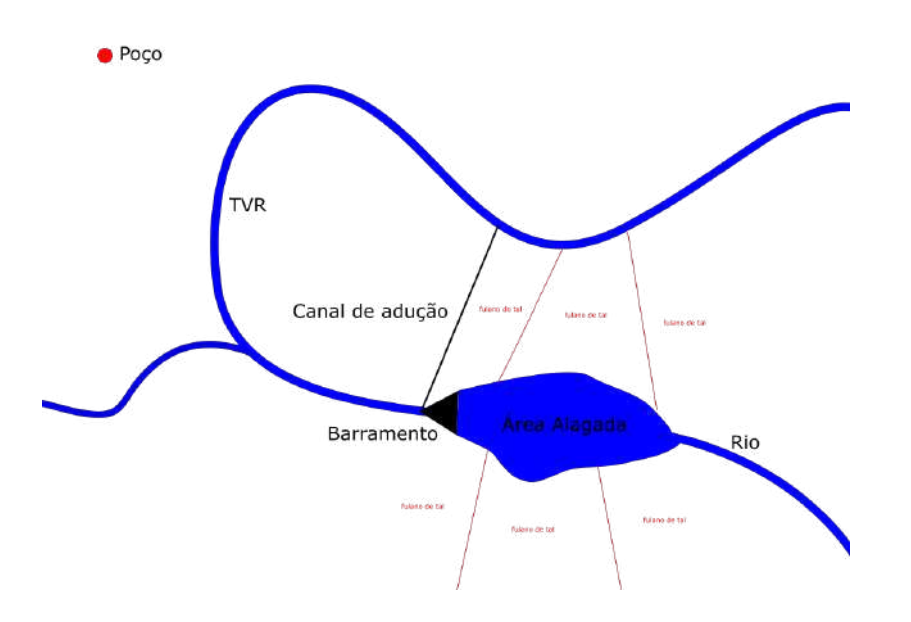

Os documentos em cinza dependem da altura da taipa, volume armazenado conforme a tabela. Outros documentos dependem também da potência do empreendimento.

| Volume              | <500.000 | >500.000 | >500.000   | >500.000                                                            |
|---------------------|----------|----------|------------|---------------------------------------------------------------------|
| Altura              | <5       | <5       | >5 e <9    | >9                                                                  |
| Documentos exigidos |          | Memorial | descritivo | Memorial descritivo<br>Projeto<br>Avaliação de estabilidade da obra |

# **Capítulo 8**

# Atendendo a condicionantes

As portarias de outorga são emitidas com condicionantes a serem apresentadas pelo usuário de água.

- Relatório de Instalação (CGH/PCH/UHE): Entrega única (1 ano) "As estações deverão ser instaladas em conformidade ao Projeto de Instalação, devendo ser apresentado o Relatório de Instalação no prazo máximo de 6 meses."
- Cadastro de estações (CGH/PCH/UHE): Entrega única (1 ano) "Para fins de manutenção da Outorga de Uso da Água, o sistema de monitoramento deverá ser cadastrado no Sistema SIOUT no prazo máximo de 6 meses juntamente à entrega do Relatório de Instalação." O sistema de monitoramento deverá ser cadastrado na forma de tabela, contendo as seguintes informações para cada estação: Nome do Aproveitamento, Código da Estação, Nome da Estação, Tipo de Localização (Alça, Barramento, Montante, Jusante, etc.), Bacia Hidrográfica, Curso hídrico, Cidade, Latitude e Longitude(em coordenadas geográficas decimais).
- Licença ambiental (CGH/PCH/UHE): No caso de processos licenciados por meio de LPI.
- Relatório Anual de Operação (CGH/PCH/UHE): Entrega periódica (Anual) "Esta Outorga de Uso da Água está condicionada à apresentação ao Sistema SIOUT do Relatório Anual de Operação anualmente, sob pena de revogação desta portaria." Podem ser seguidas as orientações da ANA
- Curvas-chave de vazões e sedimentos (PCH/UHE): Entrega periódica (Anual) "As curvas de descarga sólida e líquida deverão ser atualizadas no Sistema SIOUT anualmente, para registro e acompanhamento, junto ao Relatório Anual de Operação."

O atendimento de condicionantes é realizado na seção *Cadastros de uso de água* como mostrado na figura 8.1.

Relatórios de Monitoramento de Processos Físicos deverão ser enviados em PDF para o e-mail: monitoramento-outorga@sema.rs.gov.br

|   |                   |                            |                                     |                  |                                  |               |                                                                         | + Cadastrar novo                                           | Uso da Água |
|---|-------------------|----------------------------|-------------------------------------|------------------|----------------------------------|---------------|-------------------------------------------------------------------------|------------------------------------------------------------|-------------|
|   | Nº do<br>cadastro | Usuário de água a          | Loc. da<br>intervenção <sup>‡</sup> | Município        | F <mark>on</mark> te de captação | Тіро          | <mark>d</mark> e intervenção ‡                                          | Dias restantes para<br>verificação de 👙<br>inconsistências |             |
| 6 | 2020/000.051      | RR Energética              | Fazenda RR                          | Caxlas do<br>Sul | Barragem de nível                | Aduç<br>hidre | ão para aproveitamento<br>létrico                                       | •                                                          | Ações 🕶     |
| 6 | 2020/000.050      | RR Energética              | Fazenda RR                          | Caxias do<br>Sul | Barragem de nivel                | Cada          | stro apenas da barragem                                                 |                                                            | Ações •     |
| 0 | 2019/001.549      | Roberto Mentzingen<br>Rolo | fazenda sj                          | Alto Feliz       | Barragem de<br>acumulação        | Cat           | <ul> <li>Verificar documentos e</li> <li>Visualizar resumo</li> </ul>   | mitidos                                                    |             |
| X | 2019/001.547      | Roberto Mentzingen<br>Rolo | fazenda sj                          | Alto Feliz       | Barragem de<br>acumulação        | Cac           | <ul> <li>Visualizar processo</li> <li>Visualizar dispensa ou</li> </ul> | reserva de disponibilida                                   | de hídrica  |
| × | 2019/001.545      | José da Silva              | Fazenda São<br>Pedro                | Porto<br>Alegre  | Sem Captação                     | Car           | <ul> <li>Visualizar dispensa ou</li> <li>Visualizar análise</li> </ul>  | outorga                                                    |             |

Figura 8.1: Atendimento de condicionantes na seção Cadastros de uso de água

Ao clicar atender condicionantes o usuário é redirecionado a pagina da figura 8.2 onde os documentos exigidos devem ser anexados. Também é possível solicitar prorrogação do prazo de entrega.

|                                                                                                    | RR Energética                                                                                                    | Barragem de nível                                                                                         | Cadastro apenas da barragern                                                                                                    | Dispensa ou Outorga                                                                      |
|----------------------------------------------------------------------------------------------------|----------------------------------------------------------------------------------------------------|----------------------------------------------------------------------------------------------------|----------------------------------------------------------------------------------------------------|------------------------------------------------------------------------------------------|
| ndimento de condicionant                                                                                                    | tes                                                                                                    |                                                                                                    |                                                                                                    |                                                                                          |
| Relatório de Instalação (f                                                                                                    | (GH/PCH/UHE)                                                                                                    |                                                                                                    |                                                                                                    |                                                                                          |
|                                                                                                    |                                                                                                    |                                                                                                    |                                                                                                    |                                                                                          |
| History                                                                                                    | r instalações em conformidad                                                                                                    | e au vrojeto de antisação, des                                                                            | ento se apresentado o nearbrio de insta                                                                                                    | sação no prazo maximo de 6                                                               |
|                                                                                                    | Data final para entrega:                                                                                                    | 04/11/2020                                                                                                |                                                                                                    |                                                                                          |
| Relatório de Instalaç                                                                                                    | 30 (CGH/PCH/UHE): *                                                                                                    |                                                                                                    |                                                                                                    |                                                                                          |
|                                                                                                    |                                                                                                    |                                                                                                    | 1                                                                                                    |                                                                                          |
|                                                                                                    |                                                                                                    | Selection                                                                                                 | e ou arraste um ou mais<br>s para realizar o envio                                                                                                    |                                                                                          |
|                                                                                                    |                                                                                                    | a quita                                                                                                   |                                                                                                    |                                                                                          |
|                                                                                                    |                                                                                                    |                                                                                                    |                                                                                                    | @ Selicitar prorrogação                                                                  |
|                                                                                                    |                                                                                                    |                                                                                                    |                                                                                                    |                                                                                          |
| Cadastro de estações                                                                                                    |                                                                                                    |                                                                                                    |                                                                                                    |                                                                                          |
| Data fire de mandenet                                                                                                    | to do to do one de tien de las                                                                                                    |                                                                                                    | a desired and resolution of a second state                                                                                                    | Two mining on William of a Constraint                                                    |
| juntamente à entreja d<br>informações para cada                                                                                   | do Relatório de Instalação. O<br>estação: Norne do Aproveita                                                                                                    | a o occarra da dibritinariano<br>delorna de monitoramento de<br>mento, Código da Estação, No              | vera ser cadastrado na forma de tabela, co<br>me da Estação. Tipo de Localização (Alça, E                                                                                                    | ontendo de seguintes<br>Sarramento. Montante, jusante,                                   |
| etto), Bada Hidrográfica                                                                                                    | a. Curso hidrico, Cidadie, Latti                                                                                                    | udă e Longitudețem coordanai                                                                              | das geográficas decimaté).                                                                                                    |                                                                                          |
|                                                                                                    | Data final para entrega:                                                                                                    | 04/11/2028                                                                                                |                                                                                                    |                                                                                          |
| Ca                                                                                                    | dastro de estações: *                                                                                                    |                                                                                                    |                                                                                                    |                                                                                          |
|                                                                                                    |                                                                                                    |                                                                                                    | +                                                                                                    |                                                                                          |
|                                                                                                    |                                                                                                    | The states                                                                                                | ain                                                                                                    |                                                                                          |
|                                                                                                    |                                                                                                    | arquivo                                                                                                   | e ou arraste um ou mais<br>is para realizar o envio.                                                                                                    |                                                                                          |
|                                                                                                    |                                                                                                    |                                                                                                    |                                                                                                    |                                                                                          |
|                                                                                                    |                                                                                                    |                                                                                                    |                                                                                                    | © Solicitar prorrogação                                                                  |
| Relatório Anual de Onera                                                                                                    | жао кондена на                                                                                                    |                                                                                                    |                                                                                                    |                                                                                          |
|                                                                                                    | alan la ann ann ann                                                                                                    |                                                                                                    |                                                                                                    |                                                                                          |
|                                                                                                    | e Água está conclicionaida à aj                                                                                                    | wasentação ao Sistama SOUT                                                                                | do Relatório Anual de Operação anualme                                                                                                    |                                                                                          |
| Esta Currega de Uxo da                                                                                                    |                                                                                                    |                                                                                                    |                                                                                                    | ribe, sob pena de revegação                                                              |
| Esta Culorga de Uso da<br>desta portaria.                                                                                         |                                                                                                    |                                                                                                    |                                                                                                    | rte, sob pena de revegação                                                               |
| Esta Cultorga de Uxo da<br>desse porteria.                                                                                        | Data final para entrega:                                                                                                    | 04/05/2021                                                                                                |                                                                                                    | rze, sob pena de revegação                                                               |
| Esta Cutorga de Uno da<br>desos portaria.<br>Relatóri                                                                             | Data final para entrega:<br>lo Anual de Operação<br>(CGN/PCH/UHE): *                                                                                                    | 04/05/2021                                                                                                |                                                                                                    | rte, sob pena de reingação                                                               |
| Esta Cutorga de Uno da<br>desse portaria.<br>Relatóri                                                                             | Data final para entrega:<br>lo Anual de Operação<br>(CGN/9CH/UHE): *                                                                                                    | 04/05/2021                                                                                                | 1                                                                                                    | rta, sob pana de rivingação                                                              |
| Esta Clairinga de Uno da<br>desso portaria.<br>Relatovi                                                                           | Data final para entrega:<br>io Anual de Operação<br>(CGH/PCH/UHE): *                                                                                                    | 04/05/2021<br>Selection                                                                                   | e ou arraste um ou mais                                                                                                    | rta, cob pana de rivegação                                                               |
| Esta Cudoga de Uno da<br>desso portaria.<br>Relactivi                                                                             | Data final pare entrega:<br>is Arwal de Operação<br>(CGM/PCHAUHE): *                                                                                                    | o4/05/2021<br>Selecion<br>arquivo                                                                         | t<br>e qu airsste um ou mais<br>5 para realizar o envio.                                                                                                    | rte, sch pana de revegação                                                               |
| Esta Chirlorga de Utor da<br>debo porteria.<br>Relatori                                                                           | Data final para entrega:<br>Io Anual de Operação<br>(CEGNPCHAUHE): *                                                                                                    | oard5r2221<br>Selecioni<br>.arquivo                                                                       | e ou araste um ou mais<br>s para realizar o envio.                                                                                                    | ra, sob pana de revegação                                                                |
| Esta Darloga de Usa da<br>delse porteria.<br>Relatori                                                                             | Data final para entrega:<br>lo Arwal de Operação<br>(CGH/PCHAUHE): ^                                                                                                    | G4/95/3021<br>Selection<br>arquivo                                                                        | e ou arraste um ou mais<br>s para realizar o envio.                                                                                                    | rte, scó pana de revegação                                                               |
| Esta Daringe de Usa de<br>desis porterio.<br>Relactor<br>Durvas-Chave de wabes s                                                  | Data final para entrega:<br>io Arwal de Operação<br>(CGRIPCHAUHE): ^<br>(CGRIPCHAUHE): ^                                                                                   | okolicozi<br>Selecion<br>arquivo                                                                          | e ou arraste um ou mais<br>s para realizar o envio.                                                                                                    | τα, τού ματα de πνοιφοζάο                                                                |
| Esta Datrogo de Utas de<br>desta porteria.<br>Relatori                                                                            | Data final para entrega:<br>io Arwal de Operação<br>(CGRIPCHAUHE): *                                                                                                    | G4/95/3221<br>Selecion<br>arquivo                                                                         | e u araste um ou mais<br>s para realizaro envio.                                                                                                    | rte, sob pana de revegação                                                               |
| Esta Datroga de Uta de<br>deste porterio.<br>Relatión<br>Curvas-Chave de valides o<br>As curves de descargos de<br>de operação    | Data final para entrega:<br>io Anual de Operação<br>CCGRIPCHAUHE: *<br>e sedimentos                                                                                        | 04/95/3021<br>Selection<br>arquivo                                                                        | e ou arraste um ou mais<br>e ou arraste um ou mais<br>s para realizar o envio.                                                                                                    | rte, isób pana de revegação<br>© Selfsitar prevrogação<br>esto, junto en Bréjatino Anual |
| Esta Datorga de Utas de<br>desse portenie.<br>Relatión<br>Convas-chave de vazões o<br>As sumes de descarga a<br>de Operação.      | Data final para entrega:<br>to Anual de Operação<br>(CERNPCHAUNE): *<br>e sedimentos<br>abldu e liquido deserio ser a                                                      | 04/05/2021<br>Selection<br>arquivo                                                                        | e ou arraste um ou mais<br>e ou arraste um ou mais<br>s para realizar o envio.                                                                                                    | rte, scio pana de revegação<br>Solicitar priorogação                                     |
| Esta Dadroge de Usa de<br>desse porterio.<br>Relatión<br>Convers-Chave de vaables o<br>As annes de dessaign<br>de Operação.       | Data final para entrega:<br>to Anual de Operação<br>(CESH/PCHAURE): *<br>e sedimentos<br>ablida e lliquida devenio ser a<br>Data final para entrega:                       | Cellistrazzi<br>Selectori<br>arquivo                                                                      | e ou arraste um ou mais<br>e ou arraste um ou mais<br>s para realizar o envio.                                                                                                    | Tes, scio pana de revegação                                                              |
| Exe Dationgs de Usa de<br>desise porterio.<br>Relatión<br>Curves-chave de vazões o<br>As annes de desargo<br>de Daraspo.          | Data final para entrega:<br>lo Anual de Operação<br>CCGN/PCH/UHE): *<br>e sedimentos<br>ablida e liquada devenão ser a<br>Data final para entrega:<br>udes e sedimentos: * | Centralizada                                                                                              | e ou arraste um ou mais<br>e ou arraste um ou mais<br>s para realizar o envio.                                                                                                    | Tra, scio pana de nevegação                                                              |
| Exe Dationgs de Usa de<br>desise porterio.<br>Relatión<br>Curvas-chave de vazões o<br>As canvas de desarago<br>de Danação.        | Data final para entrega:<br>lo Anual de Operação<br>(CGN/PCH/UHE): *<br>e sedimentos<br>ablida e ligarda deverão ser a<br>Data final para entrega:                         | Centralizada<br>Selection<br>arquivo<br>tualizadas no Sistema SIOUT a<br>Centralizadas no Sistema SIOUT a | e ou arraste um ou mais<br>e ou arraste um ou mais<br>s para realizar o envio.                                                                                                    | Tra, icio pana de novegação                                                              |
| Esta Dadroga de Usa de<br>deste porterio.<br>Relatóri<br>Curvas-chave de vazões o<br>As apresa de descatgo<br>Curvas-chave de vaz | Data final para entrega:<br>la Anual de Operação<br>CCGNPCHAUHEL: *<br>e sedimentos<br>ablida e liquida devenio ser a<br>Data final para entrega:                          | Delristrazzi<br>Selectiona<br>arquivo<br>tueleades no Statema SIOUT e<br>Genisizazi                       | L     L     L | rte, izo pana de novegação                                                               |
| Esta Dadroga de Usa da<br>desis porterio.<br>Relatóri<br>Conves-chave de vezbes e<br>As aprese de descalgo<br>de Operação.        | Data final para entrega:<br>lo Anual de Operação<br>CCGMPCHAUHEL: *<br>e sedimentos<br>ablda e liquida devenio ser a<br>Data final para entrega:                           | 04/95/3021<br>Selections<br>arquivo<br>nu/fcades no 35tems 500/7 a<br>04/95/2021<br>Selections<br>arquivo | e ou anaste um ou mais     s para realizar o envio  nulhieres, para registo e assepanhane      e ou anaste um ou mais     e para realizar o envio.                                                                                                    | rte, ico pana de revegação                                                               |
| Esta Dadrogo de Usa da<br>desis porterio.<br>Relatóri<br>Conves-chave de vezbes e<br>As aprese de descalgo<br>de Operação.        | Data final para entrepr:<br>lo Anual de Operação<br>CCGMPCHAUHEL *<br>e sedimentos<br>adida e liquida devenio ser a<br>Data final para entrepa:                            | 04/95/3021<br>Selections<br>arquivo<br>4/95/2021<br>Selections<br>arquivo                                 | e ou anzaste um ou mais     s para realizar o envio  nullmeres, para registo e asompanhame      e ou anzaste um ou mais     s para realizar o envio.                                                                                                    | rte, sco pana de revegação                                                               |

Figura 8.2: Documentos anexados no atendimento à condicionantes.

# 8.1 Instruções para cadastro de estações na ANA para CGHs

Após a estação pluviométrica automática ser implantada seguir os passos:

- 1. Protocolar um ofício na ANA pelo e-protocolo;
- 2. Deve ser enviado o relatório, a ficha descritiva da estação e o e-mail de 2 técnicos responsáveis;
- 3. A ANA entrará em contato fornecendo as credenciais para que a estação seja cadastrada no sistema.

# Capítulo 9

# Fluxogramas

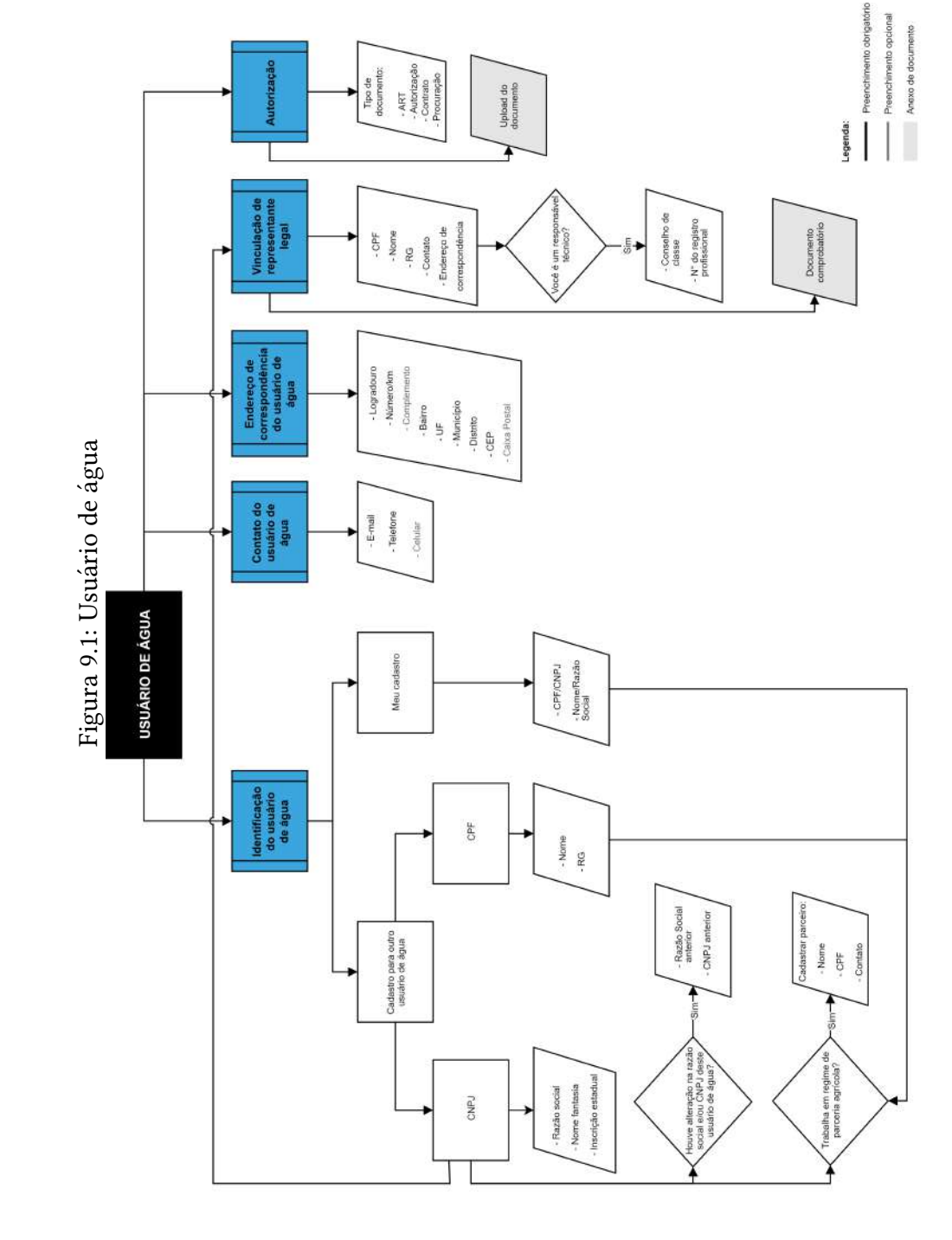

9.1 Usuário de água

rs.gov.br

#### Localização 9.2

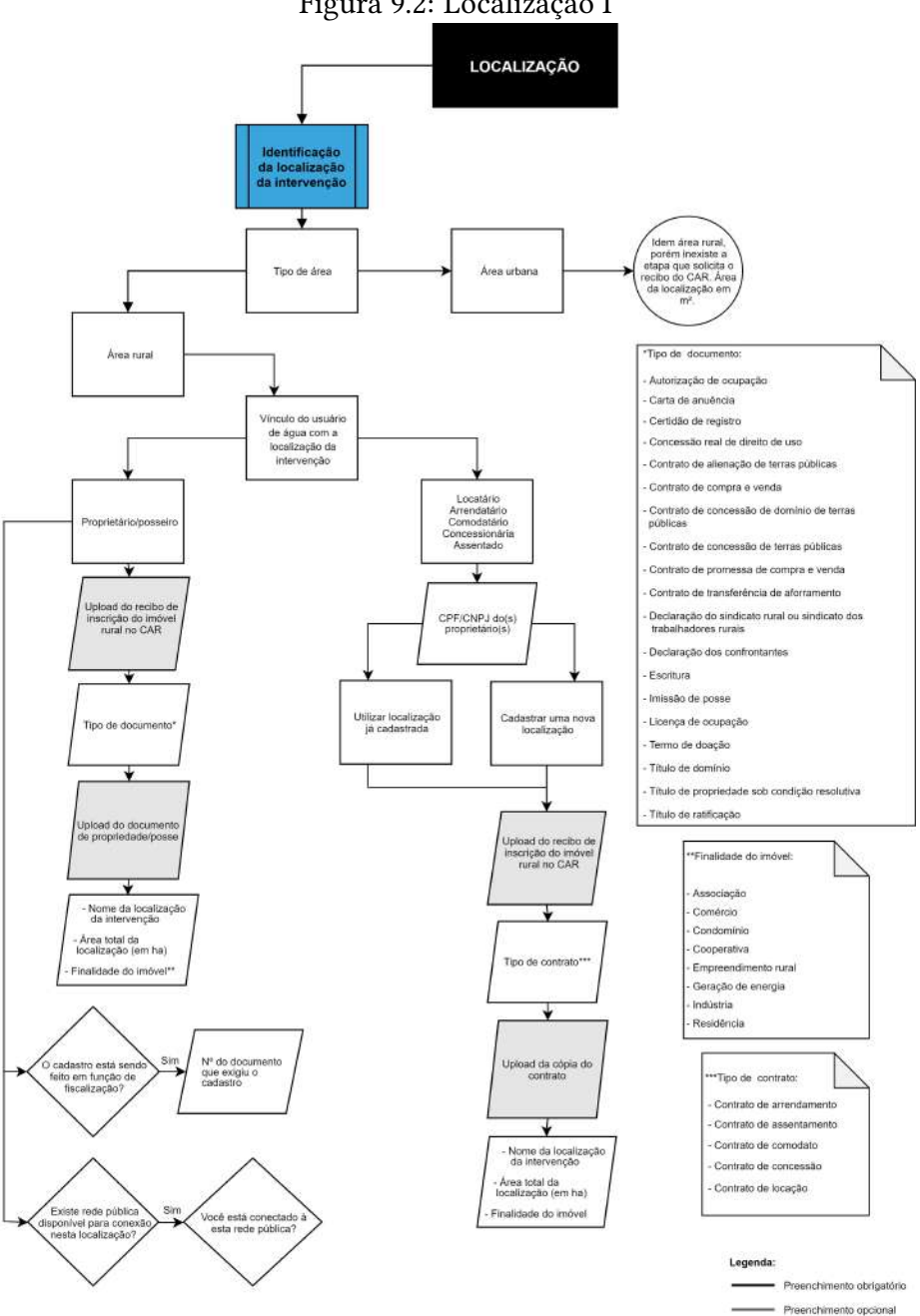

Figura 9.2: Localização I

Anexo de documento

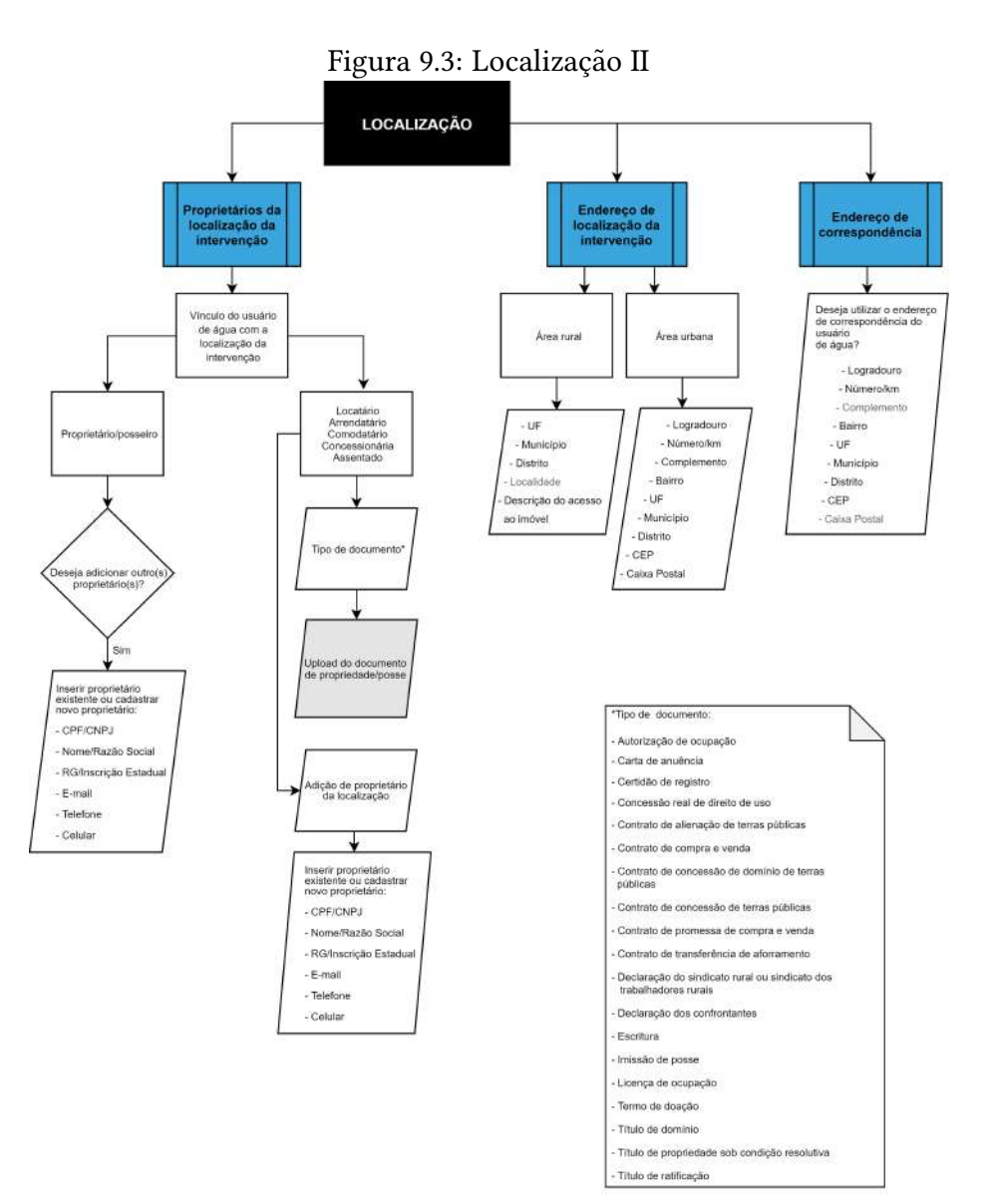

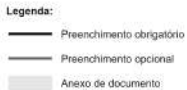

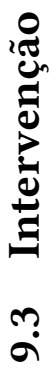

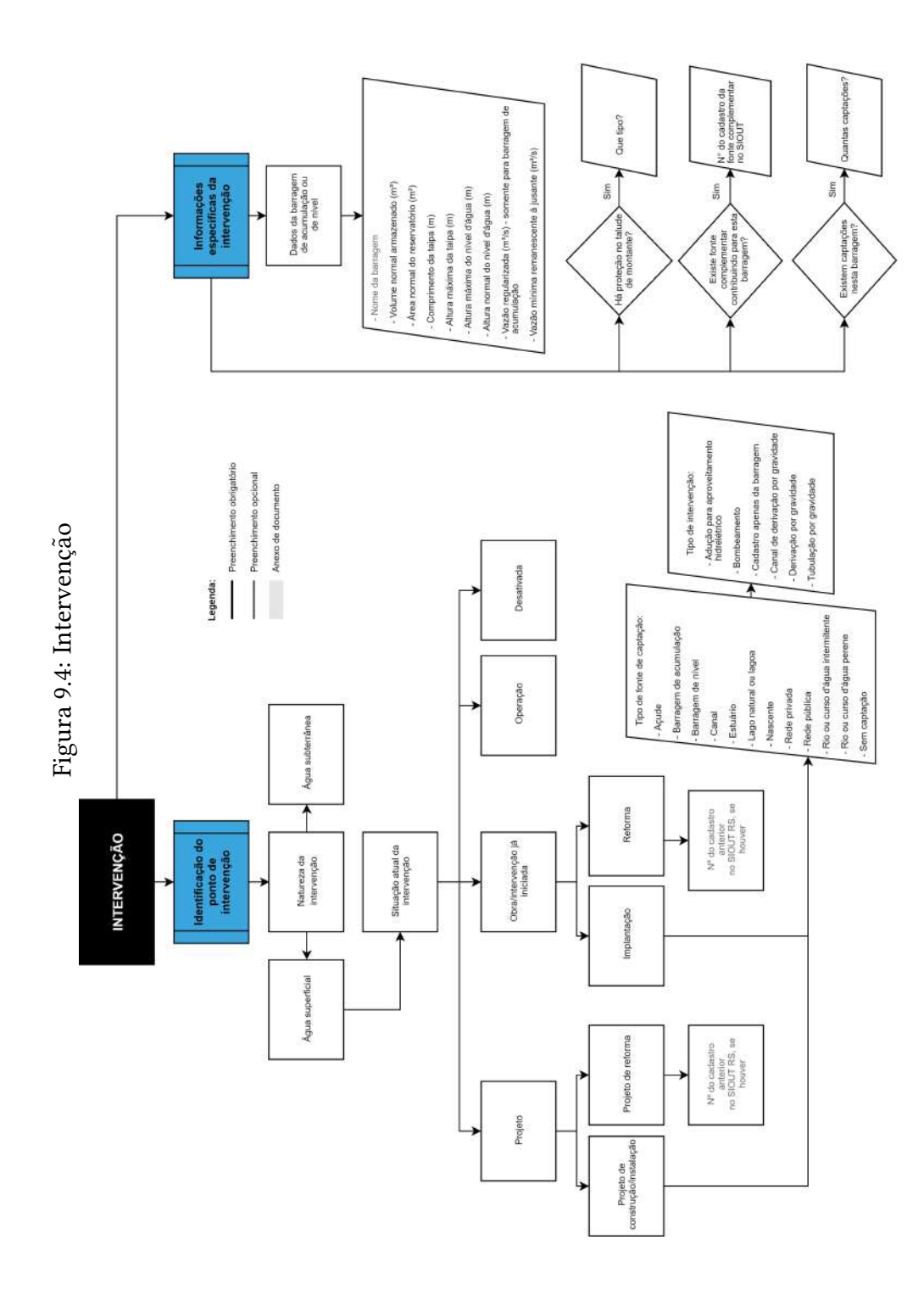

# 9.4 Geo

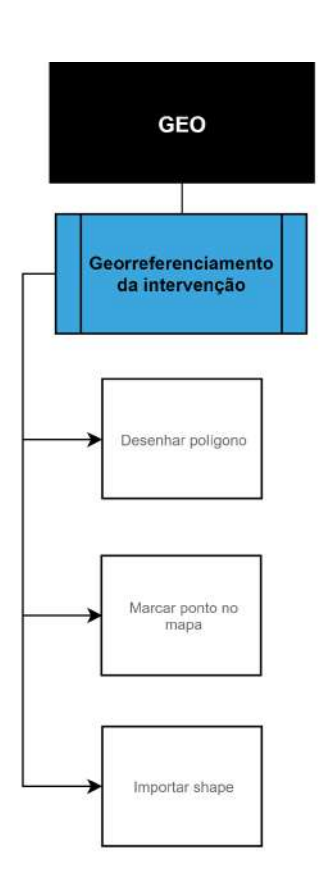

Figura 9.5: Geo

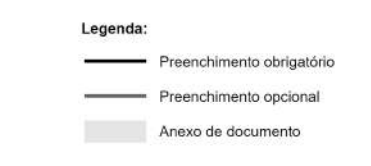

# 9.5 Finalidades

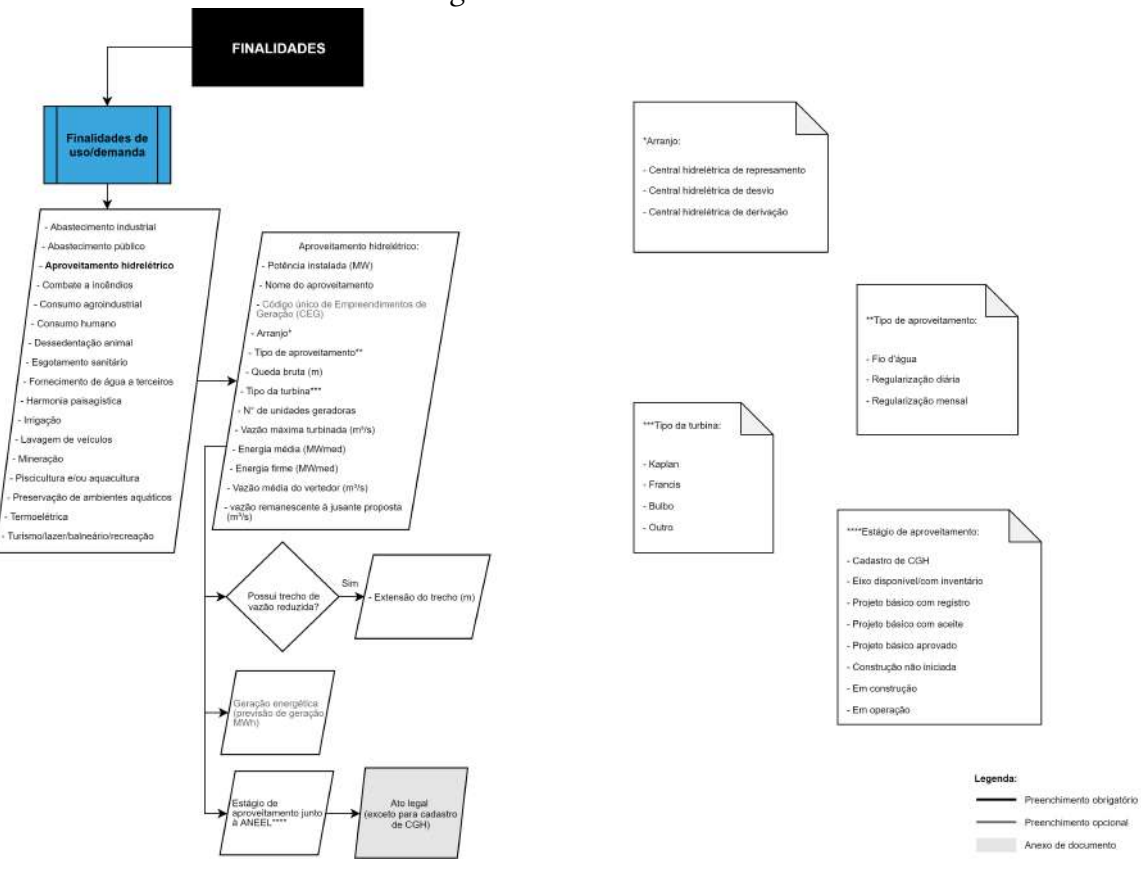

#### Figura 9.6: Finalidades

rs.gov.br

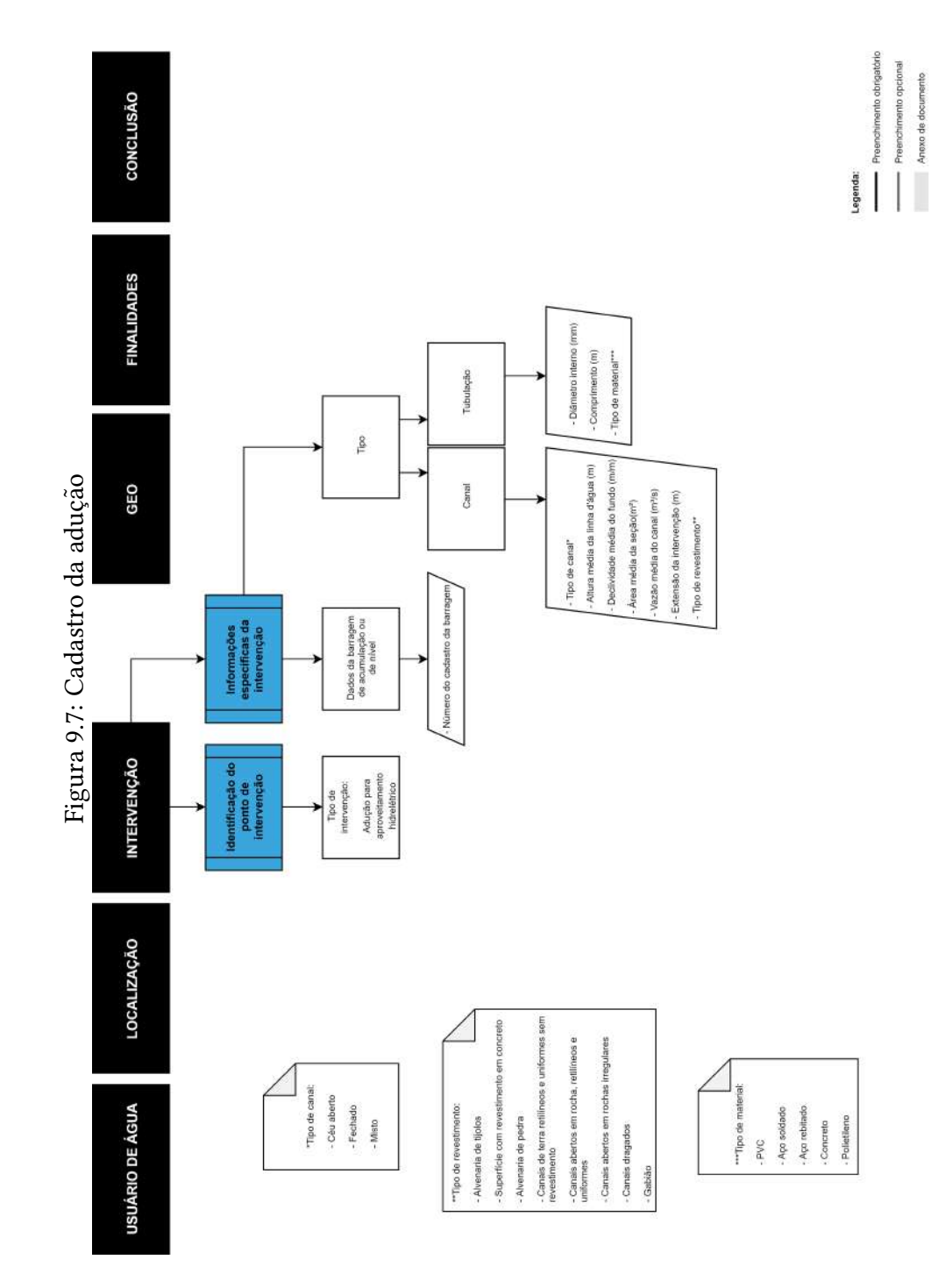

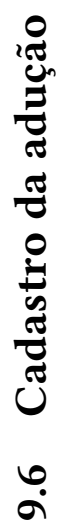

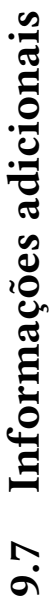

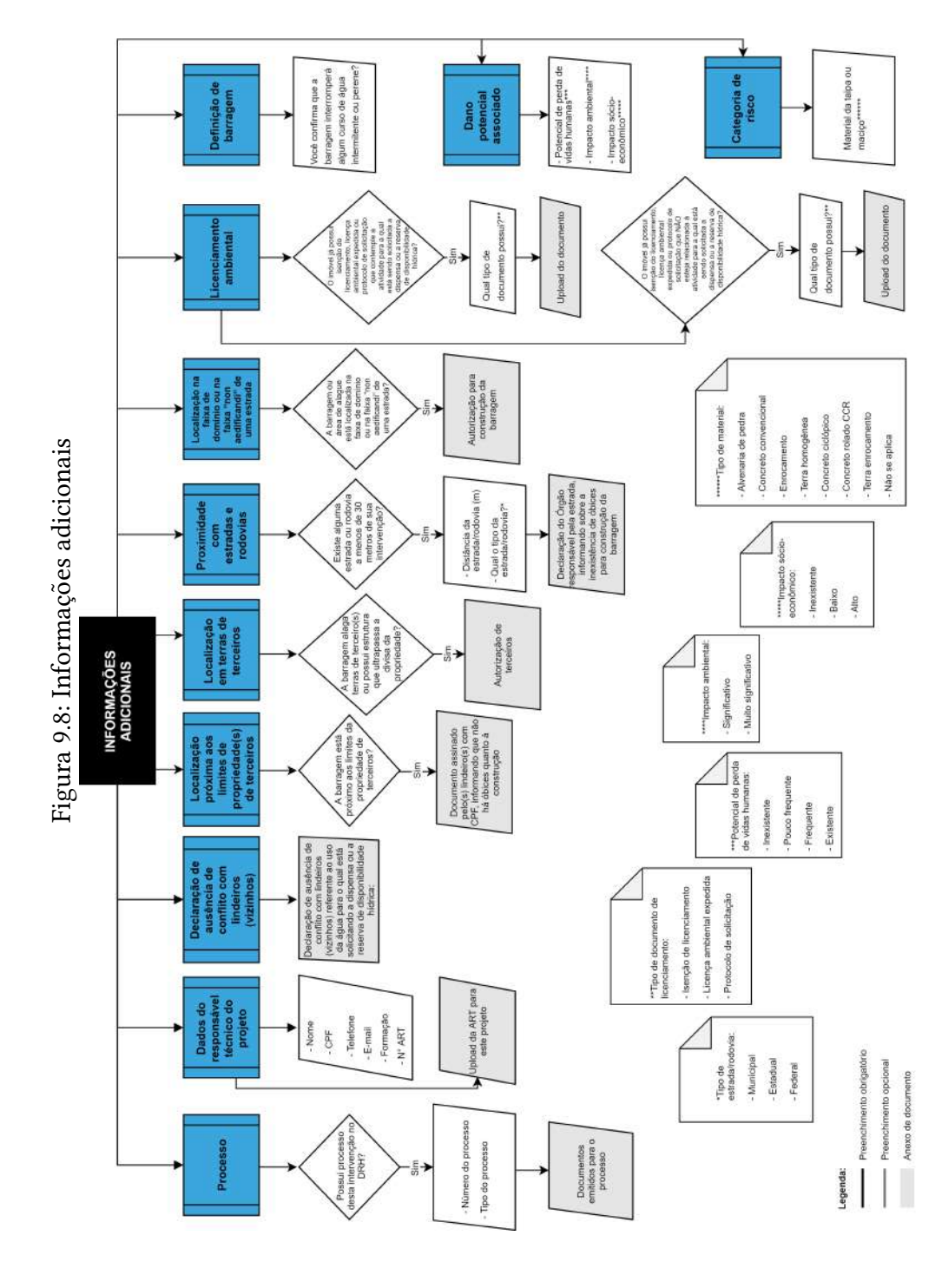

#### Aproveitamento hidrelétrico 9.8

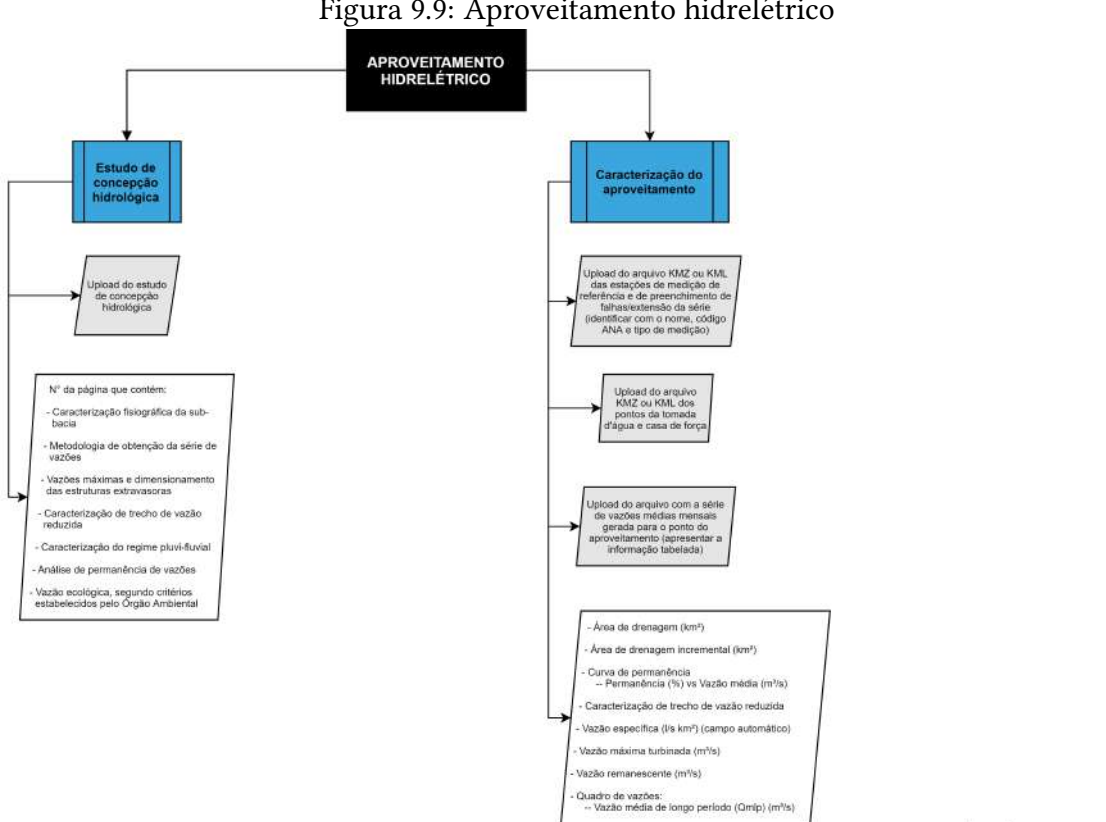

Figura 9.9: Aproveitamento hidrelétrico

Lege Preenchimento obrigatório

 Preenchimento opcionai Anexo de documento

9.9 Formalização de documentos

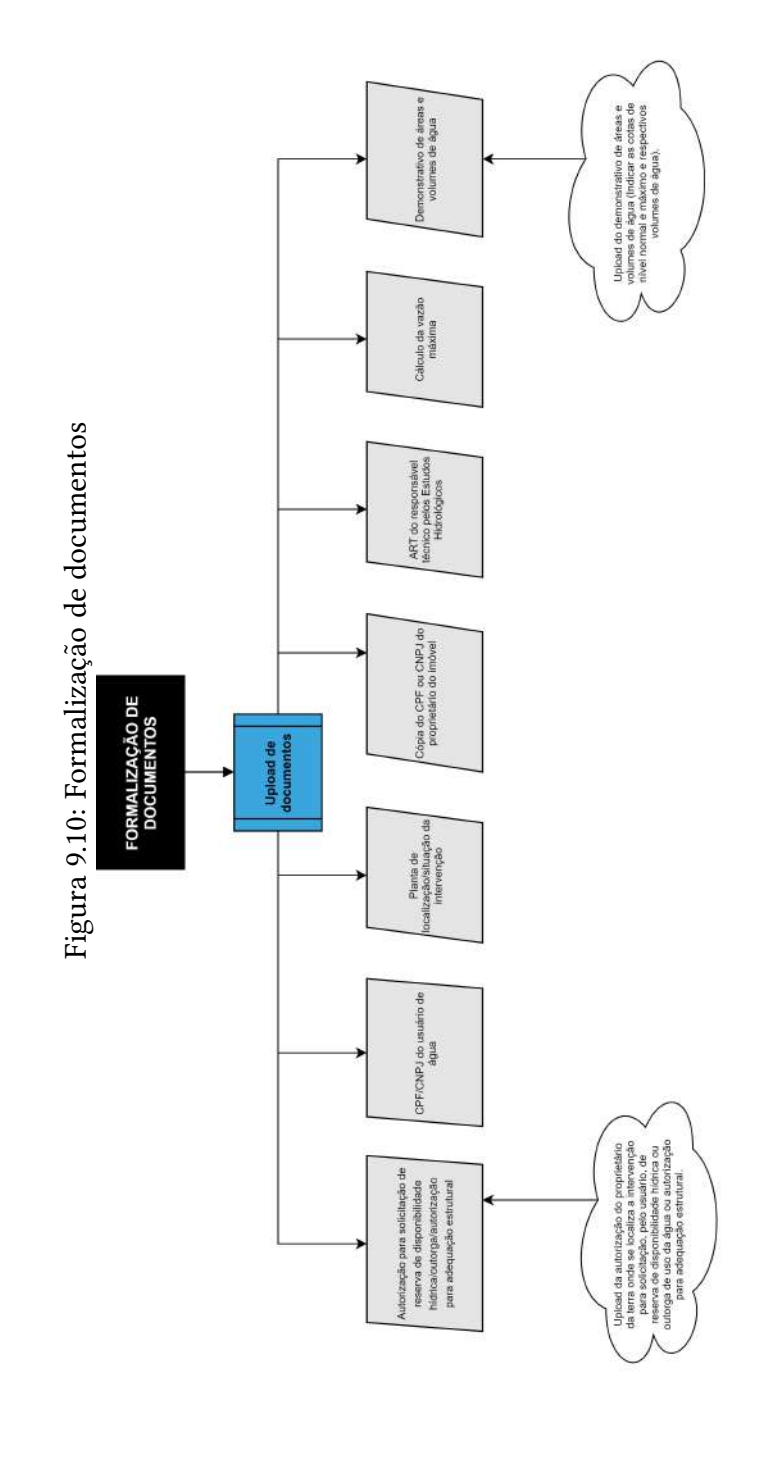

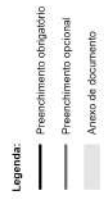